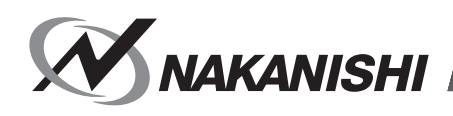

OM-KK0926MA 000

## ネットワークインターフェイス / Network Interface

# COMBOX-NET.EIP

# 取扱説明書 / OPERATION MANUAL

日本語 : P1 - P41 / English : P43 - P83

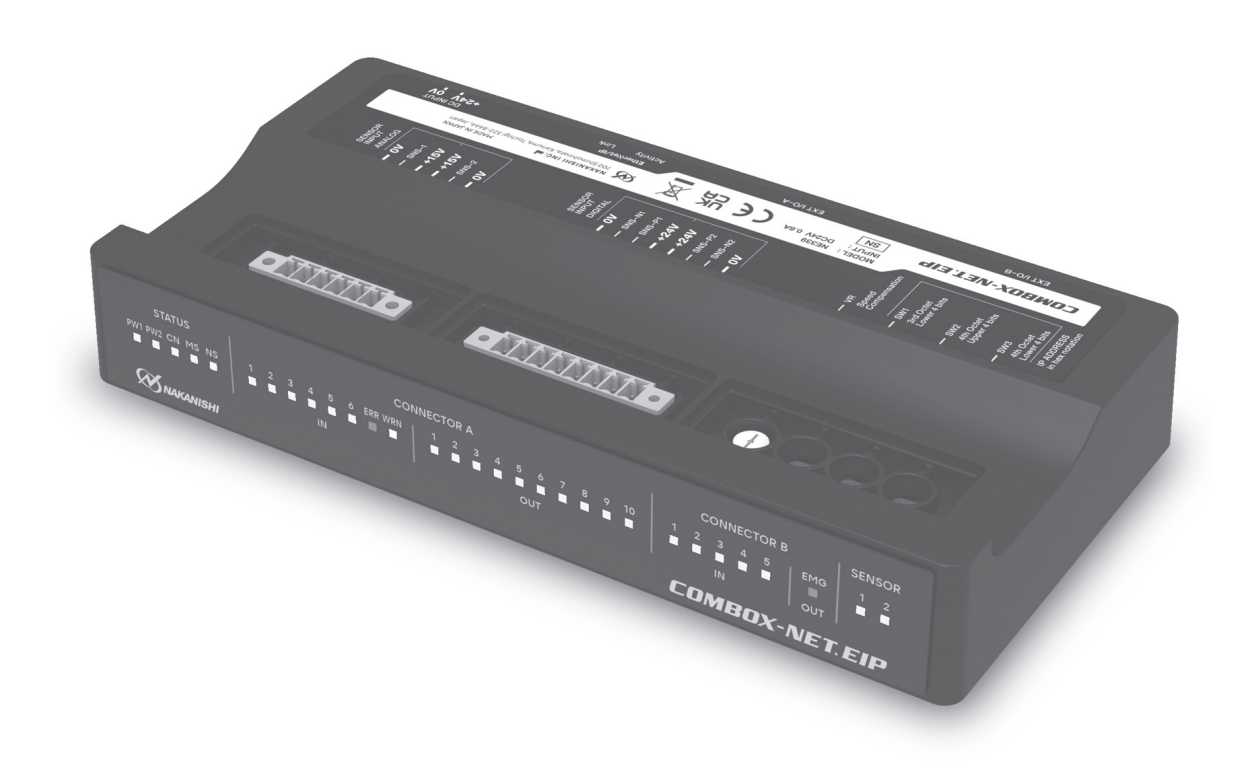

Thank you for purchasing the Network Interface "COMBOX-NET.EIP." The COMBOX-NET.EIP is an interface for controlling and monitoring controllers provided by NAKANISHI by communication by the industrial network "EtherNet/IP<sup>TM</sup>\*". Read this and all the Operation Manuals for the controller, CNC, PLC, and PC to be used carefully before use. Always keep this Operation Manual in a place where a user can referred to for reference at any time. \*EtherNet/IP<sup>TM</sup> is a trademark of ODVA.

CONTENTS

\_\_\_\_\_

\_\_\_\_\_

| 1 | CAL | CAUTIONS FOR HANDLING AND OPERATION 44                                          |  |  |  |  |
|---|-----|---------------------------------------------------------------------------------|--|--|--|--|
| 2 | BAS | BASIC PACKAGE 4                                                                 |  |  |  |  |
| 3 | WAI | RRANTY 46                                                                       |  |  |  |  |
| 4 | CO  | NTACT US 46                                                                     |  |  |  |  |
| 5 | FEA | TURES 46                                                                        |  |  |  |  |
| 6 | SPE | CIFICATIONS AND DIMENSIONS                                                      |  |  |  |  |
|   | 6–1 | Communication Specifications                                                    |  |  |  |  |
|   | 6–2 | Product Specifications                                                          |  |  |  |  |
|   | 6–3 | Compatibility                                                                   |  |  |  |  |
|   | 6–4 | Downloading EDS File, Icon and Operation Manual                                 |  |  |  |  |
|   | 6–5 | Outside View                                                                    |  |  |  |  |
|   | 6–6 | Installation                                                                    |  |  |  |  |
| 7 | SYS | STEM CHART 50                                                                   |  |  |  |  |
| 8 | DES | SCRIPTIONS                                                                      |  |  |  |  |
|   | 8–1 | COMBOX-NET.EIP Front Panel LED Display 52                                       |  |  |  |  |
|   | 8–2 | Installation of COMBOX-NET.EIP Rear Input/output Cable 54                       |  |  |  |  |
|   | 8–3 | Installation of Additional Sensor to COMBOX-NET.EIP, Setting<br>Change Switches |  |  |  |  |
|   | 8–4 | Attaching Covers                                                                |  |  |  |  |
|   | 8–5 | D-Sub Cable Specifications 56                                                   |  |  |  |  |
|   | 8–6 | LAN Cable Specifications 57                                                     |  |  |  |  |
|   | 8–7 | Power Connector                                                                 |  |  |  |  |

|                                                          | 8–8 |             | Digital Sensor Input Connector                                           |
|----------------------------------------------------------|-----|-------------|--------------------------------------------------------------------------|
|                                                          | 8–9 |             | Analog Sensor Input Connector57                                          |
|                                                          | 8-  | -10         | How To Connect Connectors                                                |
|                                                          | 8–  | -11         | Sensor Connections                                                       |
|                                                          | 8–  | -12         | Setting the IP Address                                                   |
|                                                          | 8–  | -13         | Motor Speed Adjustment Knob62                                            |
| 9                                                        |     | CON         | /BOX-NET.EIP INSTALLATION PROCEDURE 63                                   |
| 1                                                        | 0   | OUT<br>UP ( | LINE OF SCANNER SETTINGS FOR SETTING<br>COMBOX-NET.EIP AND EtherNet/IP64 |
| 1 <sup>.</sup>                                           | 1   | CON         | /IBOX-NET.EIP I/O DATA65                                                 |
|                                                          | 11  | –1          | Input Data                                                               |
|                                                          | 11  | -2          | Output Data                                                              |
|                                                          | 11  | -3          | Error/Warning Code Details                                               |
|                                                          | 11  | -4          | Data/Ready Details73                                                     |
| 1:                                                       | 2   | GLC         | SSARY74                                                                  |
| 1                                                        | 3   | TRC         | DUBLESHOOTING                                                            |
| 14 PRODUCT DISPOSAL                                      |     | PRC         | DUCT DISPOSAL77                                                          |
| APPENDICES                                               |     |             |                                                                          |
|                                                          | Lis | st of F     | ront Panel LEDs                                                          |
|                                                          | De  | etails o    | of COMBOX-NET.EIP D-Sub Terminals                                        |
| COMBOX-NET.EIP Parameter Settings of Connected Controlle |     |             | X-NET.EIP Parameter Settings of Connected Controller 80                  |
| COMBOX-NET.EIP O                                         |     | ОМВС        | X-NET.EIP Output/Input List82                                            |

## 1 CAUTIONS FOR HANDLING AND OPERATION

- Read these warnings and cautions carefully and only use in the manner intended.
- These warnings and cautions are intended to avoid potential hazards that could result in personal injury or damage to the device. These are instructions are classified as follows in accordance with the seriousness of the risk. Be sure to observe warnings and cautions as they are all related to safety.

| Class  | Degree of Risk                                                                                                    |
|--------|----------------------------------------------------------------------------------------------------|
|        | A hazard that could result in bodily injury or damage to the device if the safety instructions are not properly followed.          |
|        | A hazard that could result in light or moderate bodily injury or damage to the device if the safety instructions are not followed. |
| NOTICE | Be sure to keep the usage for your safety.                                                                                         |

### A WARNING

- The COMBOX-NET.EIP is an interface exclusively for controllers made by NAKANISHI. If the COMBOX-NET.EIP is connected to machines other than the designated controller, the COMBOX-NET.EIP or connected devices might malfunction.
- Before using the COMBOX-NET.EIP, carefully read this Operation Manuals regarding the correct connection, operation and cautions. If the scanner is operated with insufficient understanding and knowledge, damage and/or malfunction to the COMBOX-NET.EIP or controller may occur.
- Check the connected controller and the parameter settings, and match the parameter settings on the COMBOX-NET.EIP to these settings. Failure to do so may cause a malfunction to occur.
- Carry the COMBOX-NET.EIP by holding the main body. Do not carry the COMBOX-NET.EIP by holding its cable. This may damage the cable or cause the COMBOX-NET.EIP to malfunction.
- Never touch the cable or body of the COMBOX-NET.EIP with wet hands. This may cause an electric shock to the operator or damage to the COMBOX-NET.EIP.
- Do not handle the cable connectors of the COMBOX-NET.EIP with wet or oily hands. This may cause malfunction due to a poor connection.
- Never operate or handle the COMBOX-NET.EIP, controller or motor spindle until you have thoroughly read the Operation Manual for each component, and safe operation has been confirmed.
- Before disconnecting the COMBOX-NET.EIP, controller or motor spindle, always turn the control power OFF and turn the compressed air supply to the controller OFF. Then it is safe to remove the COMBOX-NET.EIP, controller and motor spindle.
- Do not use in dangerous environments. Protect the COMBOX-NET.EIP and controller from moisture and other contaminants. Failure to protect the COMBOX-NET.EIP and controller may result in malfunction, fire or electric shock.
- Before connecting the COMBOX-NET.EIP to the controller with the cable connector, be sure to turn the controller OFF.
- When connecting the COMBOX-NET.EIP to the controller with the cable connector, securely tighten by the connector screws. Loose screws may cause a malfunction.
- When connecting the COMBOX-NET.EIP to the terminal block on the machine by the cable terminals, tighten the terminal screws at the specified tightening torque. Loose terminal screws may cause damage or malfunction on the COMBOX-NET.EIP or the machine.
- Before connecting the COMBOX-NET.EIP to the terminal block on the machine by the cable terminals, make sure that the terminals are not electrostically charged. Wiring the cable with the terminals electrostatically charged may cause the COMBOX-NET.EIP or machine to malfunction as a result of the static electricity.
- Before handling the COMBOX-NET.EIP, adopt antistatic measures. Failure to do so may cause a malfunction to occur.

#### 

- Make sure that all input power sources are OFF before installation and wiring of this product to the machine. If the incoming power source is ON, it may cause risk that leads to malfunction of the COMBOX-NET.EIP.
- Be sure to refer to the "Maintenance, Operation and Electrical Manuals" of the machine that is being interfaced to the COMBOX-NET.EIP.
- Do not hit, drop or subject COMBOX-NET.EIP to any type of shock. Doing so may cause a malfunction.
- If an abnormality occurs on the COMBOX-NET.EIP or controller, an error is output and the motor spindle comes to a stop. Remove the cause of the abnormality before resuming use.
- Avoid using the COMBOX-NET.EIP near machines that generate significant amounts of electrical noise. Failure to do so may cause a malfunction to occur.
- When installing the COMBOX-NET.EIP, install on as level a location as possible subject to little impact.
- If smoke, noise or strange odors are emitted from the COMBOX-NET.EIP, immediately turn the power OFF.

### CAUTION

- Do not place the COMBOX-NET.EIP near any source of heat. The temperature inside the COMBOX-NET.EIP may rise and cause a malfunction.
- When operating the switches of the COMBOX-NET.EIP, do not apply excessive force. Doing so may cause a malfunction.
- Wire the cables of the COMBOX-NET.EIP to the machine as far away as possible from the main power line.
- Do not pull the cables connected to the COMBOX-NET.EIP with excess force. Doing so may cause a wire break or faulty contact.
- When storing the COMBOX-NET.EIP or when cable connectors are not connected to the COMBOX-NET.EIP, attach the covers (provided) to protect against dust.
- Before using the COMBOX-NET.EIP, read all the Operation Manuals for the controller, CNC, PLC and PC to be connected.
- Do not disassemble or modify the COMBOX-NET.EIP. When the COMBOX-NET.EIP has been disassembled or modified performance from then on can no longer be guaranteed. There are no user serviceable parts available.
- Be sure to supply power of the rated power voltage to the COMBOX-NET.EIP. Supplying power outside the rated power voltage range may cause a malfunction to occur.

## 2 BASIC PACKAGE

When opening the package, check if it includes all items listed in " Packing List Contents ". In the event of any shortage, please contact either NAKANISHI (see the " 4 CONTACT US " section) or your local dealer.

Packing List Contents

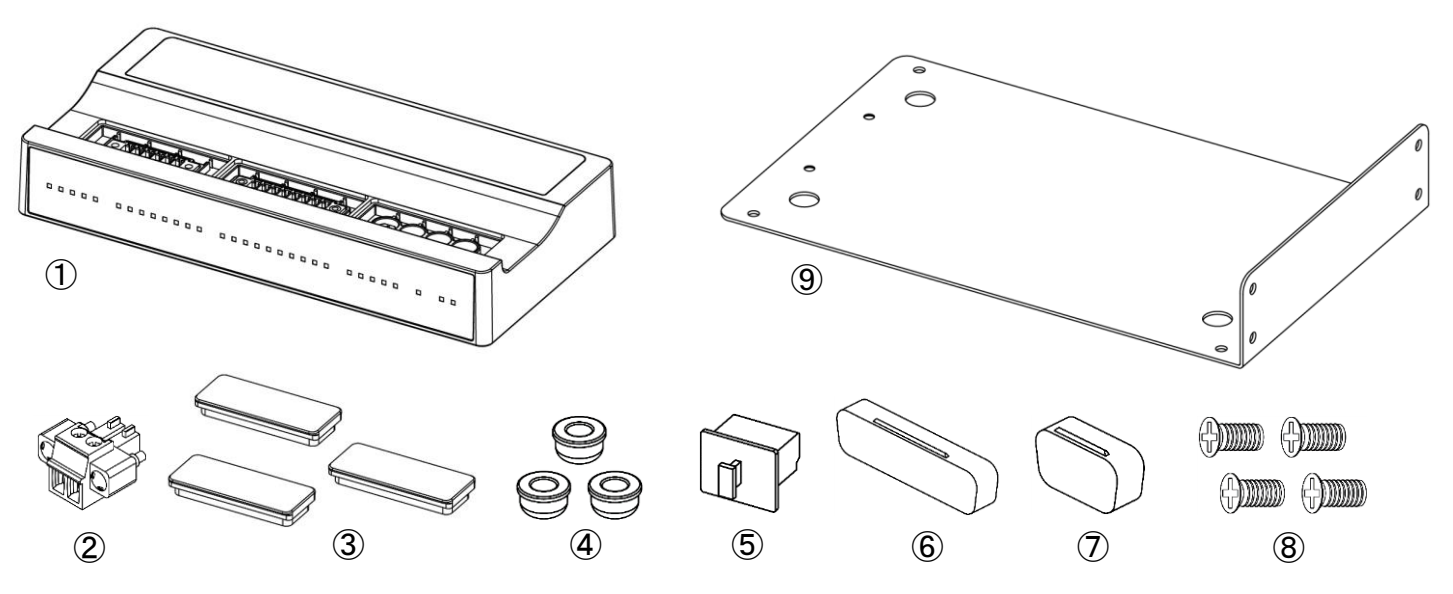

| No. | Part Name                | Quannity | No.        | Part Name                          | Quannity |
|-----|--------------------------|----------|------------|------------------------------------|----------|
| 1   | COMBOX-NET.EIP Main Body | 1        | 6          | External Input/Output A Connector* | 1        |
| 2   | Power Connector          | 1        | $\bigcirc$ | External Input/Output B Connector* | 1        |
| 3   | Rubber Cover*            | 3        | 8          | Mounting Screw                     | 4        |
| 4   | DIP Switch Cover*        | 3        | 9          | Bracket                            | 1        |
| 5   | LAN Port Cap*            | 1        | -          |                                    |          |

\*The rubber covers, DIP switch covers, LAN port cap, external input/output A connector cover and external input/output B connector cover are provided with the main body.

## 3 WARRANTY

We provide a limited warranty for our products. We will repair or replace the products if the cause of failure is due to the following manufactures defects. Please contact us or your local distributor for details.

- (1) Defect in manufacturing.
- (2) Any shortage of components in the package.
- (3) Where damaged components are found when initially opening the package.

(This shall not apply if the damage was caused by the negligence of a customer.)

## 4 CONTACT US

For your safety and convenience when purchasing our products, we welcome your questions. If you have any questions about operation, maintenance and repair of the product, please contact us.

#### Contact Us

 For U.S. Market NSK America Corp. Company Name Industrial Div. **Business Hours** : 8:00 to 17:00 (CST) (closed Saturday, Sunday and Public Holidays) U.S. Toll Free No. : +1 800 585 4675 Telephone No. : +1 847 843 7664 Fax No. : +1 847 843 7622 Website : www.nskamericacorp.com For Other Markets NAKANISHIINC. 🖬 Company Name : 8:00 to 17:00 (JST) **Business Hours** (closed Saturday, Sunday and Public Holidays) Telephone No. : +81 289 64 3520 e-mail : webmaster-ie@nsk-nakanishi.co.jp

## 5 FEATURES

- EtherNet/IP communication can be performed with the CNC, PLC and PC so that motors made by NAKANISHI can be operated.
- LEDs on the main body allow motor and controller status to be checked.
- EtherNet/IP communication allows motor and controller status to be monitored.
- Connection of a digital and analog sensor allows various information to be acquired.
- Compact design means that it does not take up space.
- An I/O unit for converting analog or digital input/output signals to communication data is not required. This reduces the number of design man-hours and the amount of wiring.

### 6–1 Communication Specifications

| Communication             | standard                          | EtherNet/IP                                             |  |
|---------------------------|-----------------------------------|---------------------------------------------------------|--|
| Vendor ID                 |                                   | 1564: NAKANISHI INC                                     |  |
| Device type               |                                   | 43: Generic Device                                      |  |
| Product name              |                                   | 648: COMBOX-NET.EIP                                     |  |
| Baud rate                 |                                   | 10 Mbps/100 Mbps (Autonegotiation)                      |  |
| Mode of commu             | nication                          | Full duplex/Half duplex (Autonegotiation)               |  |
| LAN cable speci           | fications                         | Straight, Category 5 or higher<br>STP cable recommended |  |
| IP address setting method |                                   | DIP switches for setting the IP address                 |  |
| Number of                 | Input (scanner→adapter)           | 8byte (4word)                                           |  |
| assigned bytes            | Output (adapter→scanner)          | 30byte (15word)                                         |  |
|                           | Number of supported connections   | 1                                                       |  |
|                           | Connection type                   | Exclusive Owner                                         |  |
| Los of Roald              | Communication cycle (RPI)         | 4 ms or more                                            |  |
|                           | Connection type (scanner→adapter) | Point-to-Point (151)                                    |  |
| communication             | Connection type (adapter→scanner) | Point-to-Point (101)                                    |  |
|                           | Configuration instance            | 103                                                     |  |
|                           | Communication trigger             | Implicit (cyclic)                                       |  |

COMBOX-NET.EIP = Adapter Host control device (CNC, PLC, PC, etc.) = scanner \*Scanner must be grounded.

### 6-2 Product Specifications

| Product Name           |                        | COMBOX-NET.EIP                                   |  |
|------------------------|------------------------|--------------------------------------------------|--|
| Model                  |                        | NE339                                            |  |
| Rated input voltage    |                        | 24 VDC±10%                                       |  |
| Consumption current    |                        | DC 0.6 Amp                                       |  |
|                        |                        | Open collector PNP input: 5 to 7 points          |  |
|                        | D Sub 25               | Open collector NPN output: 7 to 9 points         |  |
|                        | D-300 25               | Analog input: 3 points                           |  |
| Intorfaco              |                        | Analog output: 1 point (2 points)                |  |
| Intenace               | D Out 15               | Open collector PNP input: 5 points               |  |
|                        | D-300 15               | Open collector NPN output: 1 point               |  |
|                        | Digital sensor (DC24V) | Open collector PNP/NPN selection input: 2 points |  |
|                        | Analog sensor (DC15V)  | Analog input: 2 points                           |  |
| Weight                 |                        | 282g                                             |  |
| Dimensions             |                        | W180 x D89.1 x H28                               |  |
| Operation Environment  | Temperature            | 0 - 40°C                                         |  |
|                        | Humidity               | MAX.75% (No condensation)                        |  |
| Installation Area      |                        | Indoor use                                       |  |
| Transportation and     | Temperature            | -10 - 50°C                                       |  |
| Storage Environment    | Humidity               | 10 - 85 %                                        |  |
| Height above Sea Level |                        | Less than 2000m                                  |  |

\*Specifications vary according to the model of connected controller.

### 6-3 Compatibility

The COMBOX-NET.EIP is compatible with the following overseas safety standard.

- EC Directive EMC Directive
  - **RoHS** Directive
- UKCA marking

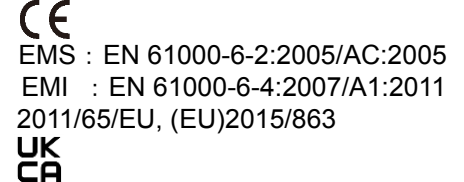

### 6-4 Downloading EDS File, Icon and Operation Manual

The EDS file is needed to use COMBOX-NET.EIP. An exclusive icon also is needed to display the COMBOX-NET.EIP icon. The EDS file is described with device-related attribute information (e.g. object addresses of each parameter). Download the required data from the following.

https://www.nsk-nakanishi.co.jp/industrial-eng/search/index.php?search=COMBOX-NET.EIP

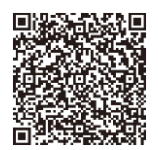

- Download files
  - COMBOX-NET.EIP Operation Manual
  - EDS file : COMBOX-NET.EIP\_EDS.eds
  - Icon : COMBOX-NET.EIP\_icon.ico

### 6-5 Outside View

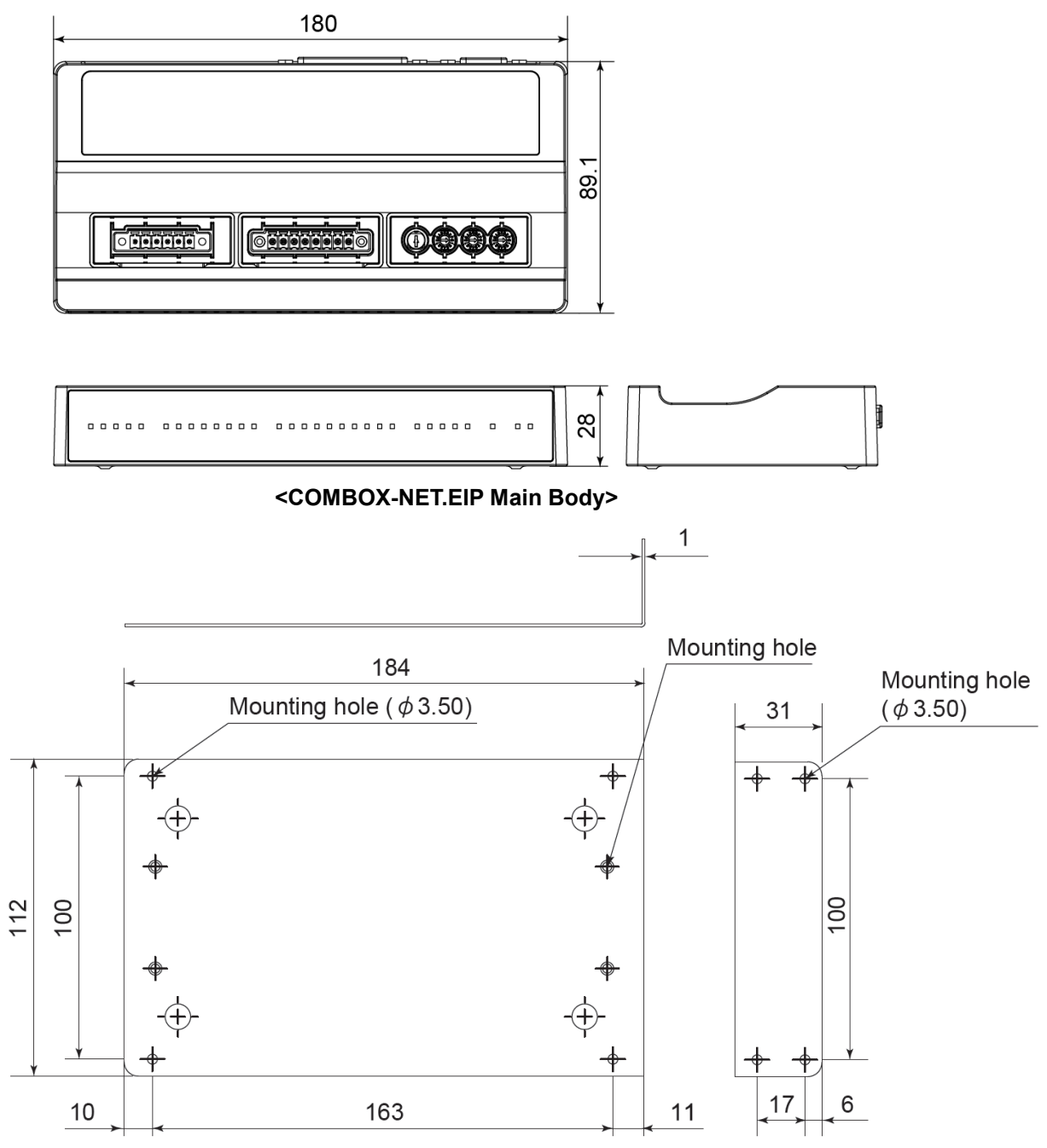

<Bracket Shared for Horizontal and Vertical Installation>

### 6-6 Installation

Install the COMBOX-NET.EIP at the required location by using the screw holes (M2.6, depth 5 mm) on the bottom of the main body or by a mounting bracket.

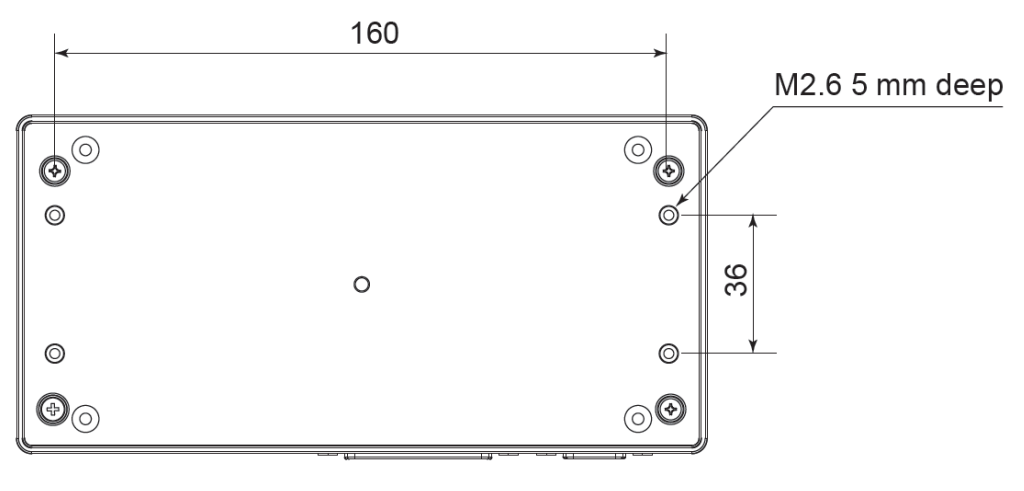

## 7 SYSTEM CHART

### NOTICE

- The following controllers can be connected to the COMBOX-NET.EIP.
  - E3000
  - E4000
  - E2280
  - iSpeed3
  - iSpeed5
- One controller made by NAKANISHI can be installed on a COMBOX-NET.EIP.
- A digital and analog (0 to 5 V) sensor are each installed on each of the two channels.
- When connecting by EtherNet/IP, configure the network in a star topology.
- COMBOX-NET.EIPs cannot be connected to each other.
- Devices such as proximity sensors and fiber sensors that support open collector output can be installed as digital sensors, and the ON-OFF status of the sensors is transferred to the scanner.
- Devices such as thermometers, flowmeters and pressure gauges that output analog voltage (0 to 5 V) can be installed as analog sensors, and the voltage data (0 to 5000) of these devices is transferred to the scanner.

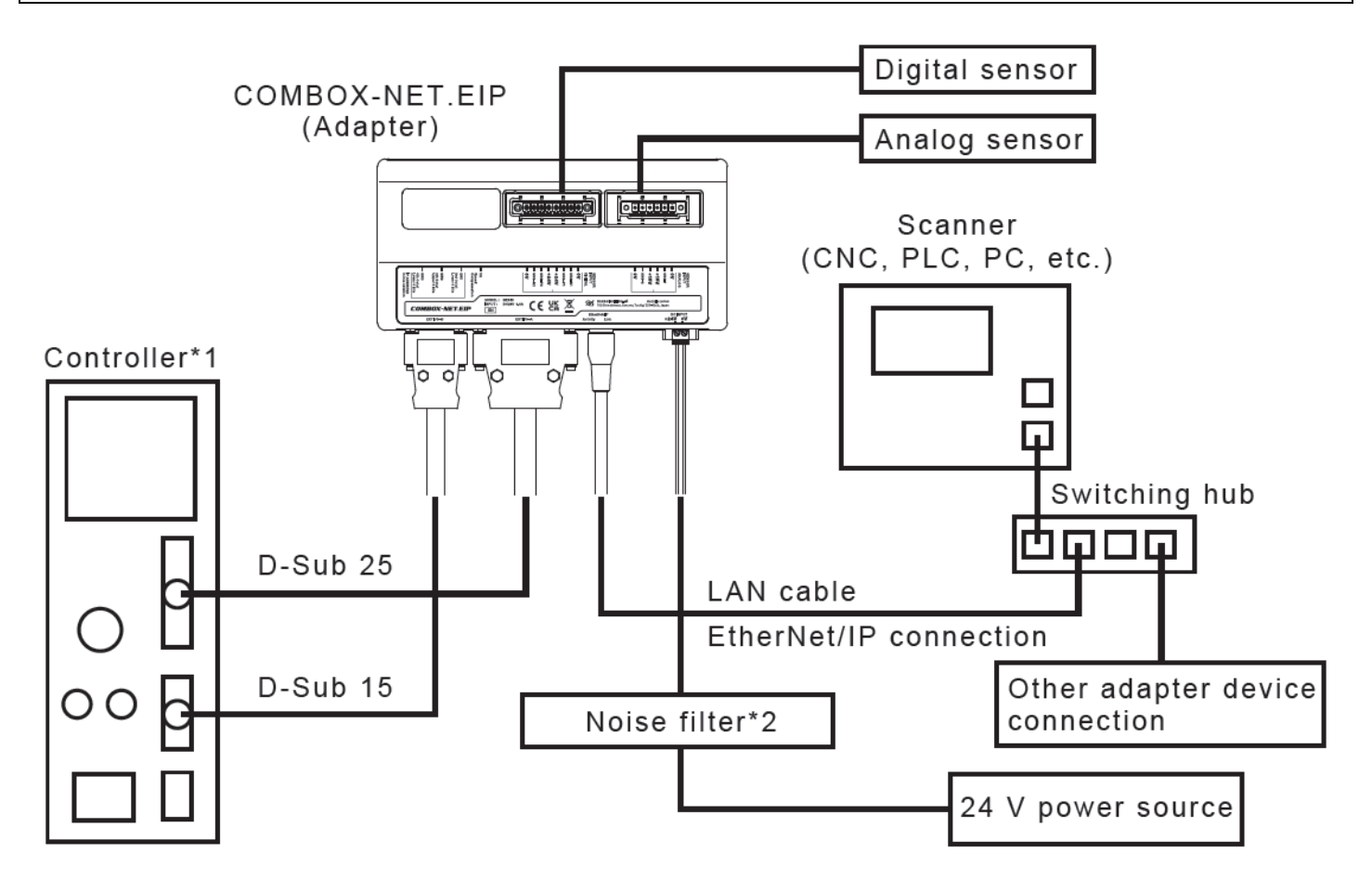

\*1 For details on controller connections, refer to the Operation Manual for the respective model of controller. \*2 Use a noise filter to reduce the influence of noise from the power source.

## 8 DESCRIPTIONS

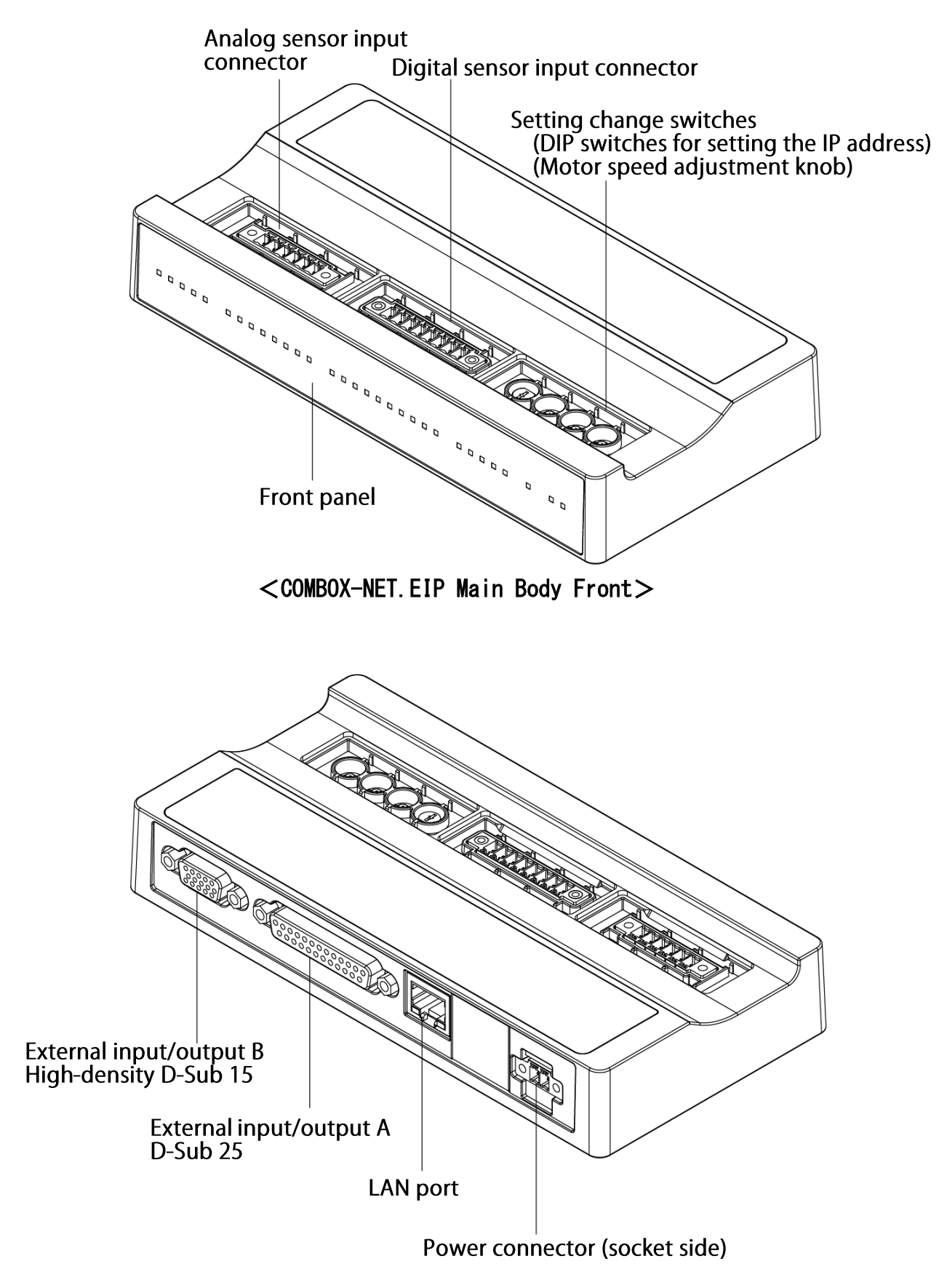

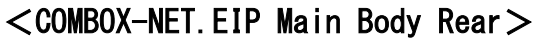

### 8–1 COMBOX-NET.EIP Front Panel LED Display

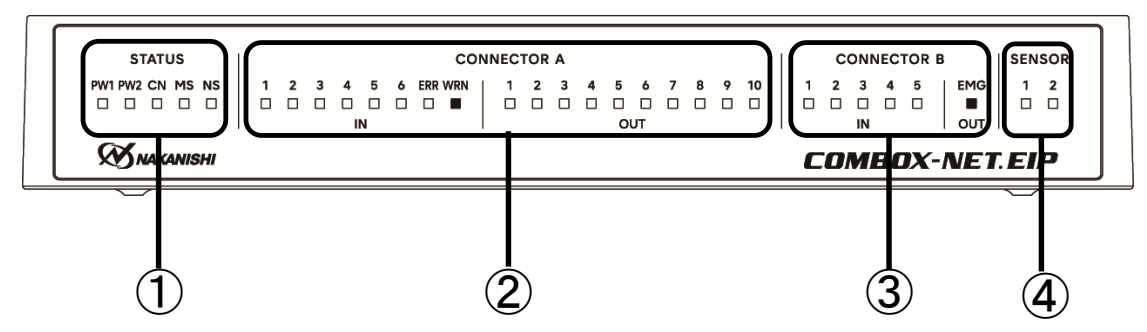

#### <Monitor LEDs for STATUS status signal>

| No. | Signal Code | Signal Name           | LED Lighting Condition                                         |  |
|-----|-------------|-----------------------|----------------------------------------------------------------|--|
|     | PW1         | Main power source     | 24 VDC for main power is applied                               |  |
|     | PW2         | Sensor power source   | 24 VDC for sensor power is applied                             |  |
| 1   | CN          | Controller connection | D-Sub 25 connector is connected, controller power source is ON |  |
|     | MS          | Device status         | According to device operating status                           |  |
|     | NS          | Network status        | According to network communication status                      |  |

NOTICE
 The MS and NS LEDs light in order MS (green)/NS (green) and MS (red)/NS (red) when the power is turned ON (during the self test).

#### <Details of MS, NS lighting>

| Signal Code            | Lighting Status | Status                                   |  |
|------------------------|-----------------|------------------------------------------|--|
|                        | Lit, green      | Normal operation                         |  |
|                        | Flashing, green | Device not set or setting incomplete     |  |
| MS<br>(Module Status)  | Lit, red        | Non-recoverable abnormality              |  |
| (                      | Flashing, red   | Recoverable abnormality                  |  |
|                        | Out             | Power not supplied                       |  |
|                        | Lit, green      | Online, normal communication in progress |  |
|                        | Flashing, green | Online, no communication connection      |  |
| NS<br>(Network Status) | Lit, red        | IP address duplicated, fatal link error  |  |
| (,                     | Flashing, red   | Communication connection time error      |  |
|                        | Out             | Power not supplied/IP address not set    |  |

#### <Connector A: Monitor LEDs for D-Sub 25 input/output signals>

| No. | INPUT | Signal Name | Function            | LED Lighting Condition                                  |
|-----|-------|-------------|---------------------|---------------------------------------------------------|
|     | 1     | RUN         | Rotating            | Rotating                                                |
|     | 2     | DIR_OUT     | Rotating Direction  | Reverse rotation is selected                            |
|     | 3     | COIN        | Speed Achievement   | Setting motor rotation speed is reached                 |
| 0   | 4     | PULSE       | Rotating Pulse      | Rotating pulse is input (flashing during rotation)      |
|     | 5     | SEL_MT      | Motor No.2 selected | Motor No.2 is selected (E2280 in use)                   |
|     | 6     | SEL_MT      | Motor No.2 selected | Motor No.2 is selected (iSpeed3 in use)                 |
|     | ERR   | ERR         | Error               | Error occurred (flashing when error code is issued)     |
|     | WRN   | WRN         | WARNING             | Warning occurred (flashing when warning code is issued) |

| No. | OUTPUT | Signal Name                | Function                                                                 | LED Lighting Condition                                                                                                    |
|-----|--------|----------------------------|--------------------------------------------------------------------------|----------------------------------------------------------------------------------------------------|
|     | 1      | START                      | Rotate Command                                                           | Rotation is instructed                                                                                                    |
|     | 2      | DIR_IN                     | Rotating Direction                                                       | Reverse rotation is instructed                                                                                                    |
|     | 3      | RESET                      | Error Release                                                            | Error release is instructed                                                                                                    |
|     | 4      | 500min <sup>-1</sup> (rpm) | 500min <sup>-1</sup> (rpm)                                               | Motor speed 500 min <sup>-1</sup> is selected                                                                                        |
|     |        | SEL0                       | Speed Point Select 0                                                     | Speed point 0 is selected                                                                                                    |
|     | 5      | UD IN/                     | UP/DOWN Signal for                                                       | Speed setting UP is instructed (E2280 in use)                                                                                        |
| 2   |        | SEL0                       | Setting Motor Speed<br>Speed Point Select 0                              | <ul> <li>Speed point 0 is selected (E2280 in use)</li> </ul>                                                                         |
|     | 6      | SEL1                       | Speed Point Select 1                                                     | Speed point 1 is selected                                                                                                    |
|     |        | CNT_IN/<br>SEL1            | Count Pulse Signal<br>for Setting Motor<br>Speed/Speed Point<br>Select 1 | <ul> <li>Count pulse signal setting motor speed is input (E2280 in use)</li> <li>Speed point 1 is selected (E2280 in use)</li> </ul> |
|     | 7      | CNT_IN                     | Count Pulse Signal<br>for Setting Motor<br>Speed                         | Count pulse signal for setting motor speed is input                                                                                  |
|     | 8      | UD_IN                      | UP/DOWN Signal for<br>Setting Motor Speed                                | Speed setting UP is instructed                                                                                                    |
|     |        | MT_SEL                     | Motor Select                                                             | Motor 2 is selected (E2280 in use)                                                                                                   |
|     | 0      | MT_SEL                     | Motor Select                                                             | Motor 2 is selected (iSpeed3 in use)                                                                                                 |
|     | 9      | ID0                        | Motor Class Signal 0                                                     | Motor class No.0 is selected (iSpeed5 in use)                                                                                        |
|     | 10     | ID1                        | Motor Class Signal 1                                                     | Motor class No.1 is selected (iSpeed5 in use)                                                                                        |

#### <Connector B: Monitor LEDs for D-Sub 15 input/output signals>

| No. | INPUT | Signal Name | Function                           | LED Lighting Condition                                                                           |
|-----|-------|-------------|------------------------------------|--------------------------------------------------------------------------------------------------|
|     | 1     | MT-CN       | Motor Connect Contact              | Motor is disconnected                                                                            |
| 3   | 2     | SAFE1       | Safety Relay 1                     | <ul> <li>Auxiliary contact is ON</li> <li>Motor 2 is selected (E2280, iSpeed3 in use)</li> </ul> |
|     | 3     | SAFE2       | Safety Relay 2                     | <ul> <li>Auxiliary contact is ON</li> <li>Motor 1 is selected (E2280, iSpeed3 in use)</li> </ul> |
|     | 4     | AUTO        | Control Mode AUTO Signal           | In AUTO mode                                                                                     |
|     | 5     | PWON        | CONTROLLER Power Source<br>Monitor | Controller power source is detected                                                              |

| No. | OUTPUT | Signal Name | Function       | LED Lighting Condition        |
|-----|--------|-------------|----------------|-------------------------------|
| 3   | EMG    | EMG         | Emergency Stop | Emergency stop is in progress |

#### <Monitor LEDs for SENSOR signal>

| No. | SENSOR | Signal Name | Function         | LED Lighting Condition |
|-----|--------|-------------|------------------|------------------------|
|     | 1      | S-OUT1      | Digital sensor 1 | Digital sensor 1 is ON |
| 4   | 2      | S-OUT2      | Digital sensor 2 | Digital sensor 2 is ON |

### NOTICE

• ②, ③ and ④ input/output signals are sent and received to and from the scanner in EtherNet/IP communications. (Other than PULSE)

For details, see signals of the same name in "11 COMBOX-NET.EIP I/O DATA."

### 8–2 Installation of COMBOX-NET.EIP Rear Input/output Cable

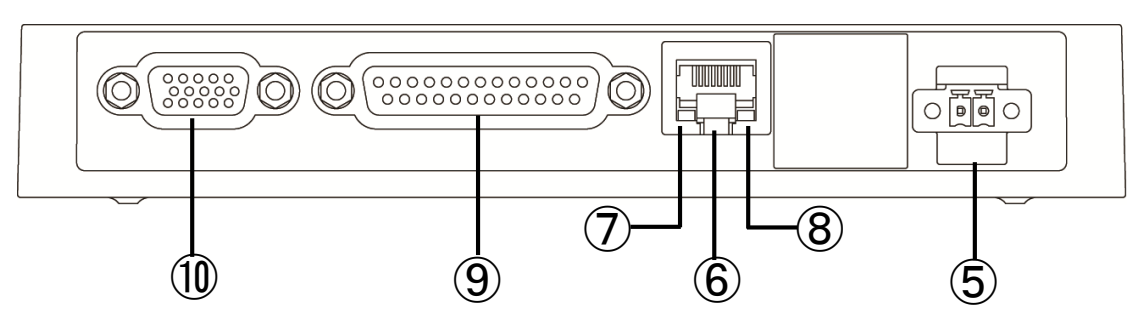

| No. | Part Name                                                        | Contents                                                                                                    |
|-----|------------------------------------------------------------------|----------------------------------------------------------------------------------------------------|
| 5   | Power Connector (socket side)                                    | Supplies 24 VDC power.                                                                                       |
| 6   | LAN port<br>RJ45                                                 | Connected to EtherNet/IP network.                                                                            |
| 7   | Activity<br>LED (green)                                          | Displays the data send/receive status.<br>Out: No data send/receive, Flashing: Data send/receive in progress |
| 8   | Link<br>LED (yellow)                                             | Displays the link status with other devices.<br>Out: No link, Lit: Link established                          |
| 9   | D-Sub 25 connector<br>25 poles (socket side)                     | Connects to controller (E3000, E4000, E2280, iSpeed3, iSpeed5).                                              |
| 10  | D-Sub 15 connector<br>15 poles (socket side) (high-density type) | Connects to controller (E3000, E4000, E2280, iSpeed3, iSpeed5).                                              |

### 8–3 Installation of Additional Sensor to COMBOX-NET.EIP, Setting Change Switches

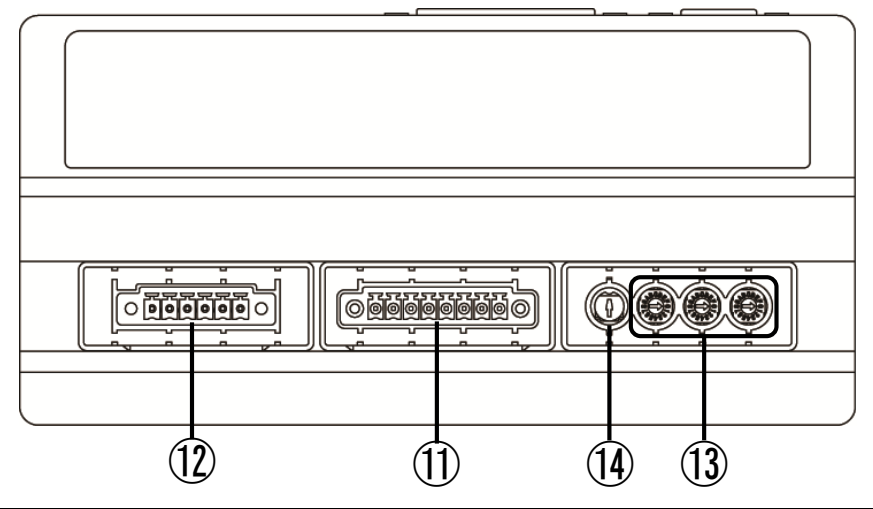

| No.  | Part Name                                                                                                    | Contents                                                                                                    |
|------|----------------------------------------------------------------------------------------------------|----------------------------------------------------------------------------------------------------|
| 1    | Digital sensor input connector (socket side)<br>DC+24V, Input: ON/OFF, 2 channels<br>NPN and PNP types supported | Devices such as proximity sensors and fiber sensors that support open collector output can be installed.                                                            |
| (12) | Analog sensor input connector(socket side)<br>DC+15V, Input: 0 to 5 V, 2 channels                                | Devices such as thermometers, flowmeters and pressure gauges that output analog voltage (0 to 5 V) can be installed.                                                |
| (13) | DIP switches for setting the IP address<br>SW1-SW3                                                               | The IP address of the COMBOX-NET.EIP main body can be set.                                                                                                    |
| 14   | Motor speed adjustment knob<br>For adjusting the set motor rotation speed                                        | This knob is for adjusting the motor speed when there is a difference between the motor speed set by the scanner and the set motor speed display on the controller. |

### 8–4 Attaching Covers

Attach the three covers for the DIP switches after using the DIP switches for setting the IP address. Then, attach the rubber covers.

Attach the rubber covers at the required location when analog or digital sensors are not used or after using the motor speed adjustment knob.

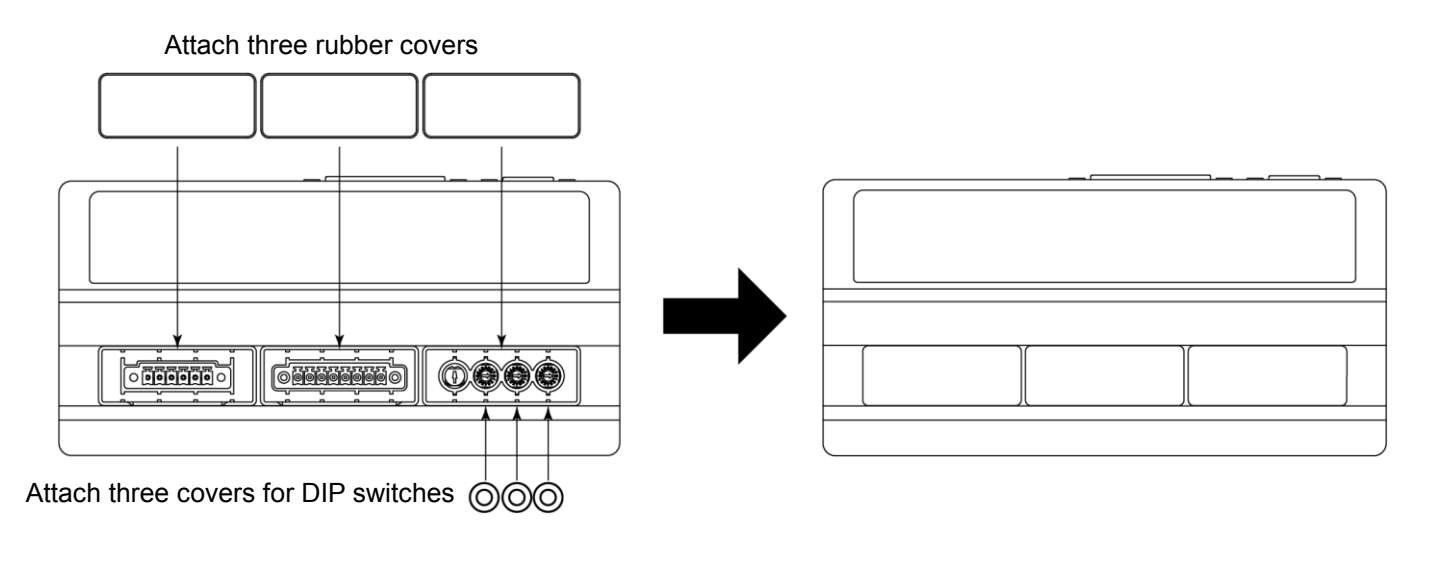

<Before attaching the covers>

<After attaching the covers>

### 8–5 D-Sub Cable Specifications

### 

- To minimize RF interference and noise, please keep the length of the cables as short as possible and route them separately or as far away as possible from high voltage electrical cables.
- Use only shielded cables to minimize RF interference and noise. Connect the shield to the plug cover.
- Connect the shielded line to the Input / Output connector (The shielded line is grounded).

Prepare a D-Sub cable and connector hood.

■ For external input/output A (EXIT I/O-A)

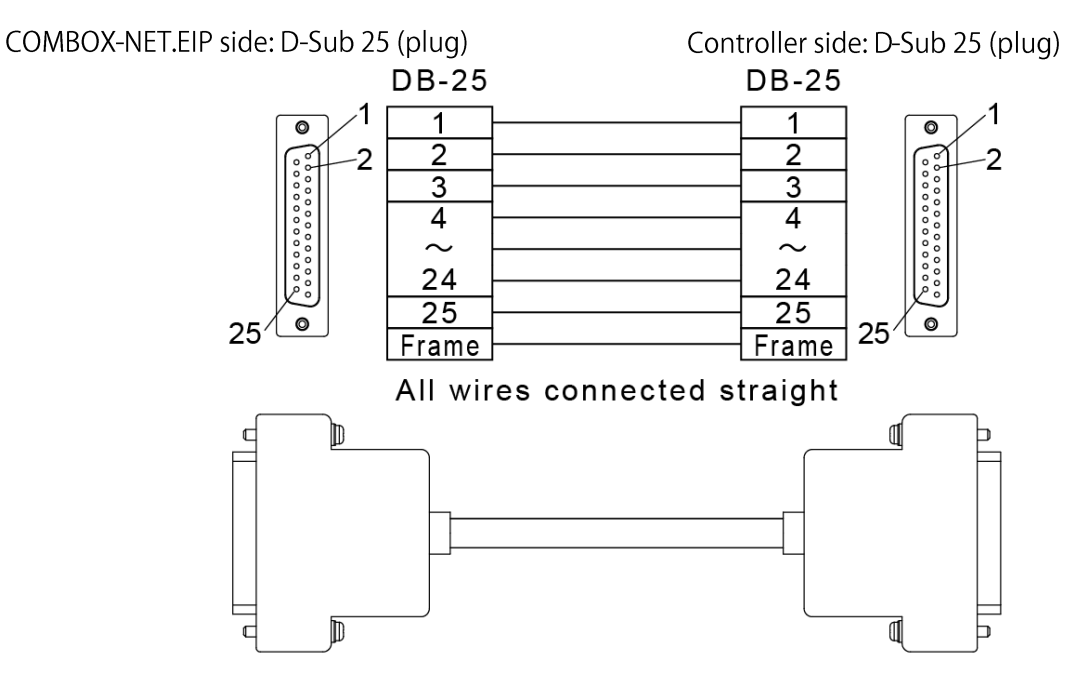

■ For external input/output B (EXIT I/O-B)

COMBOX-NET.EIP side: High-density D-Sub 15 (plug)

Controller side: D-Sub 15 (plug)

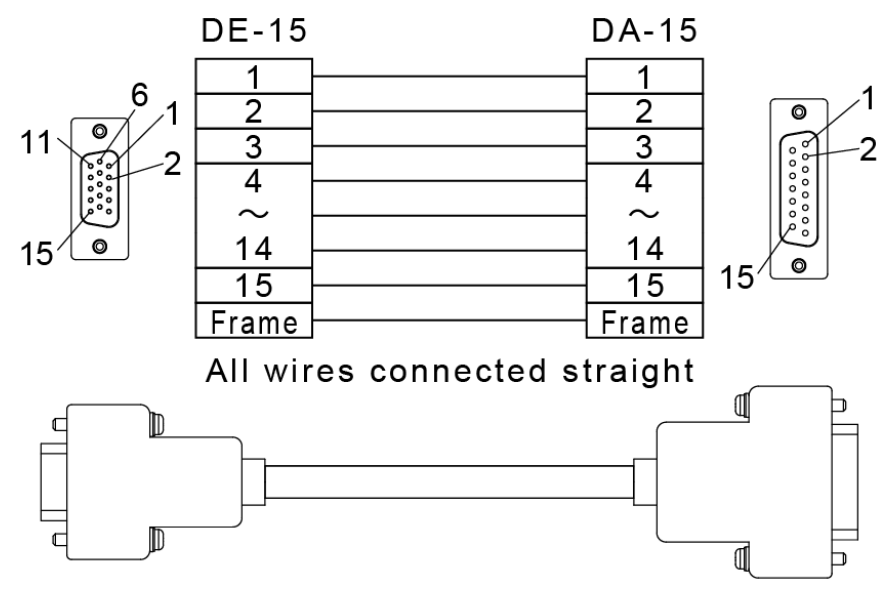

Connector hood size

<Mountable D-Sub connector hoods>

| Connector                     | A               | В             |  |  |
|-------------------------------|-----------------|---------------|--|--|
| High-density D-Sub<br>15 pins | 33.8 mm or less | 16 mm or less |  |  |
| D-Sub 15 pins                 | 42 mm or less   | 16 mm or less |  |  |
| D-Sub 25 pins                 | 57.8 mm or less | 16 mm or less |  |  |
|                               | <u> </u>        |               |  |  |

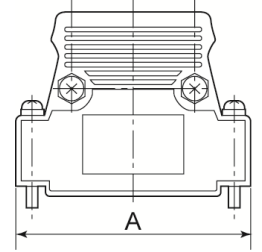

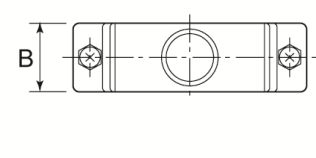

Use M2.6 mounting screws for D-Sub connectors.

### 8-6 LAN Cable Specifications

Use a commercially available CAT5 or faster straight cable for the LAN cable. When there is a noise source nearby, ground the scanner and use am STP cable.

### 8–7 Power Connector

| Prepare a housing                | g for the connecto | r.                                    | _           |           |
|----------------------------------|--------------------|---------------------------------------|-------------|-----------|
| Terminal No.                     | Terminal Code      | Part Name                             | Socket side | Plug side |
| #1                               | +24 V              | External power source input           |             |           |
| #2                               | 0 V                | Power GND                             | #1)®╢       | #1        |
|                                  |                    |                                       | #2)®1       | #2        |
| Connector (provided) (plug side) |                    | MC 1,5/2-STF-3,81 - 1827703 (Phoenix) |             |           |
| Applicable housing               |                    | KGG-MC 1,5/2 - 1834343 (Phoenix)      |             |           |

### 8-8 Digital Sensor Input Connector

Prepare a connector, housing and protective tube.

| Terminal No. | Terminal Code | Part Name                          | Channel |
|--------------|---------------|------------------------------------|---------|
| #1           | 0 V           | Power GND 1                        |         |
| #2           | SNS-N1        | NPN External input 1               | 1       |
| #3           | SNS-P1        | PNP External input 1               | I       |
| #4           | +24 V         | Power source for external output 1 |         |
| #5           | +24 V         | Power source for external output 2 |         |
| #6           | SNS-P2        | PNP External input 2               | 2       |
| #7           | SNS-N2        | NPN External input 2               | ۷       |
| #8           | 0 V           | Power GND 2                        |         |

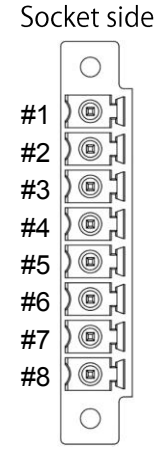

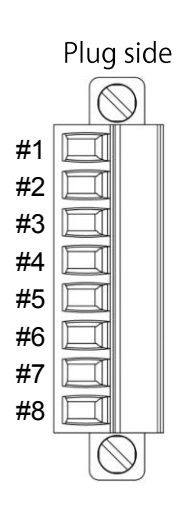

| Recommended connector (plug side) | MC 1,5/8-STF-3,81 - 1827761 (Phoenix) |  |
|-----------------------------------|---------------------------------------|--|
| Applicable housing                | KGG-MC 1,5/8 - 1834408 (Phoenix)      |  |
| Applicable protective tube        | CUC-DST-ABK-CP7,5 - 1419794 (Phoenix) |  |

### 8–9 Analog Sensor Input Connector

### Prepare a connector, housing and protective tube.

| Terminal No. | Terminal Code | Part Name                          | Channel |
|--------------|---------------|------------------------------------|---------|
| #1           | 0 V           | Power GND 1                        |         |
| #2           | SNS-1         | Analog sensor input 1              | 1       |
| #3           | +15 V         | Power source for external output 1 |         |
| #4           | +15 V         | Power source for external output 2 |         |
| #5           | SNS-2         | Analog sensor input 2              | 2       |
| #6           | 0 V           | Power GND 2                        |         |

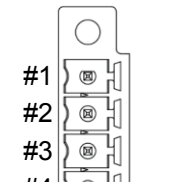

Socket side

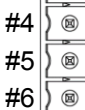

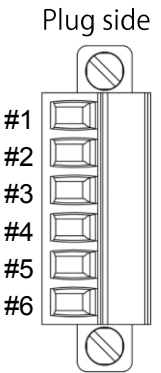

| Recommended connector (plug side) | MC 1,5/6-STF-3,81 - 1827745 (Phoenix) |  |
|-----------------------------------|---------------------------------------|--|
| Applicable housing                | KGG-MC 1,5/6 - 1834385 (Phoenix)      |  |
| Applicable protective tube        | CUC-DST-ABK-CP7,5 - 1419794 (Phoenix) |  |

### 8–10 How To Connect Connectors

- Power connector
- Strip back 7 mm of sheath from the end of AWG16 to 26 wire.

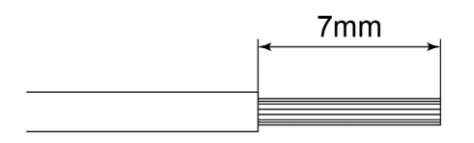

 Insert the stripped bare wire into the power connector as far as possible. Tighten with a flatheaded screwdriver. Tightening torque: 0.22 - 0.25 Nm

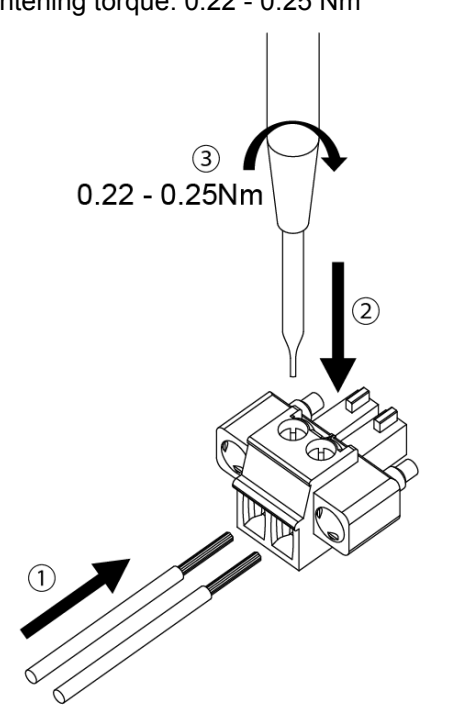

Connect the power connector with the top and bottom aligned so that it fits into the socket. Tighten with a flatheaded screwdriver.
Tighten ing torque: 0.2 Nm

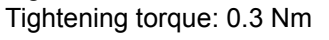

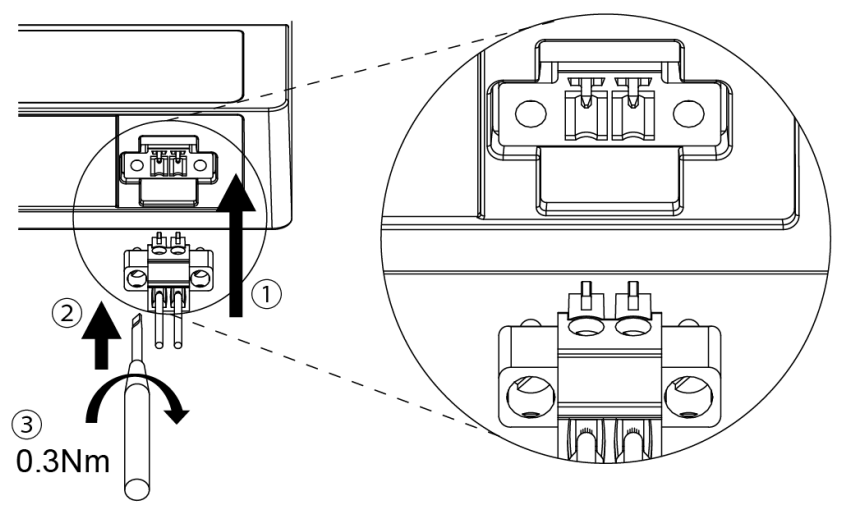

Digital sensor input connector, analog sensor input connector When using a digital sensor input connector and analog sensor input connector, connect each connector in the same way into their respective socket.

### 8–11 Sensor Connections

Digital sensor

NOTICE

• Wire by referring to the figure below and "8-8 Digital Sensor Input Connector" matched to the type of sensor (NPN, PNP) used.

Attaching a different type of sensor to an input may cause a failure or malfunction.

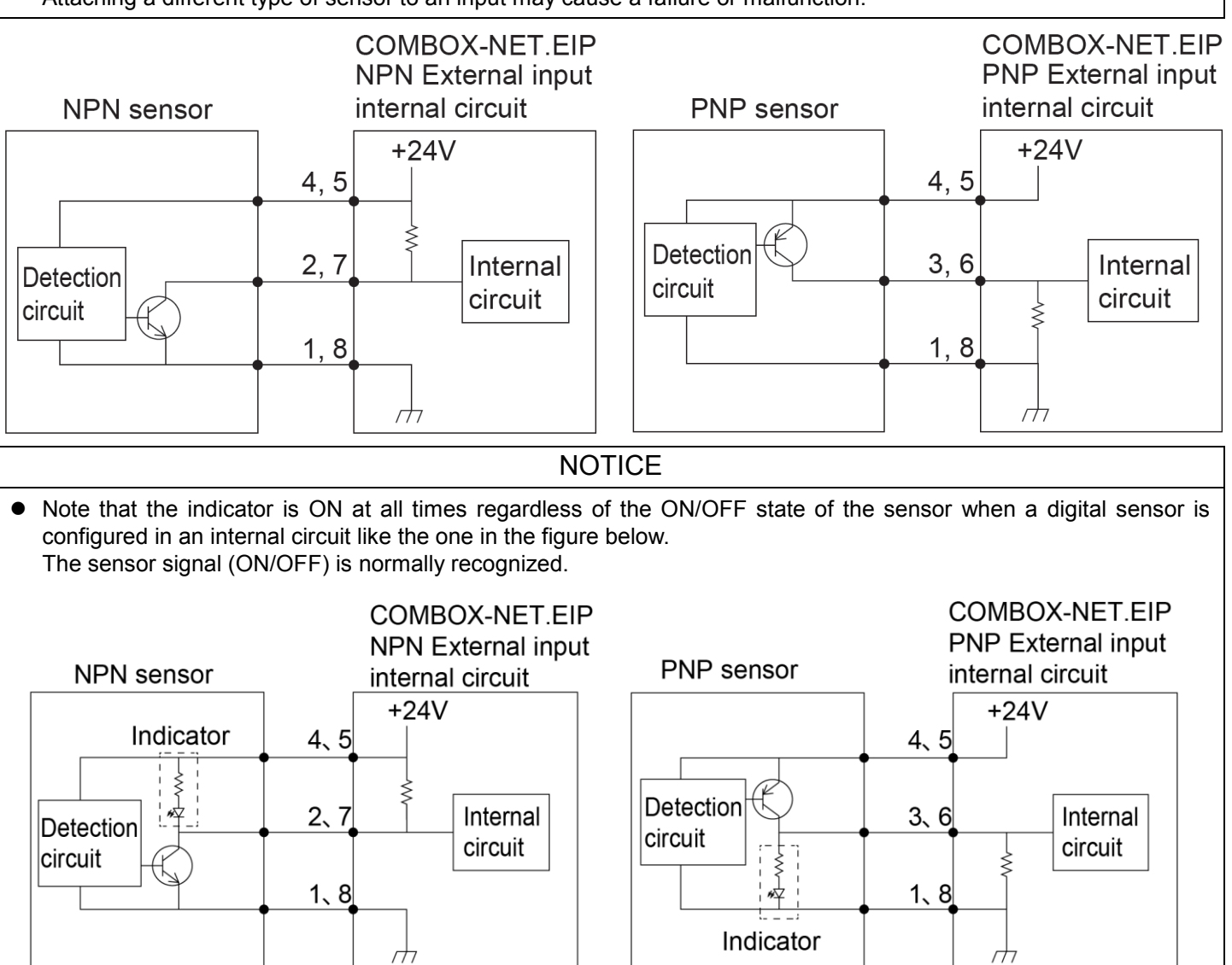

#### Analog sensor

Wire by referring to the figure below and "8-9 Analog Sensor Input Connector." The analog sensor supports an output voltage of 0 to 5 V.

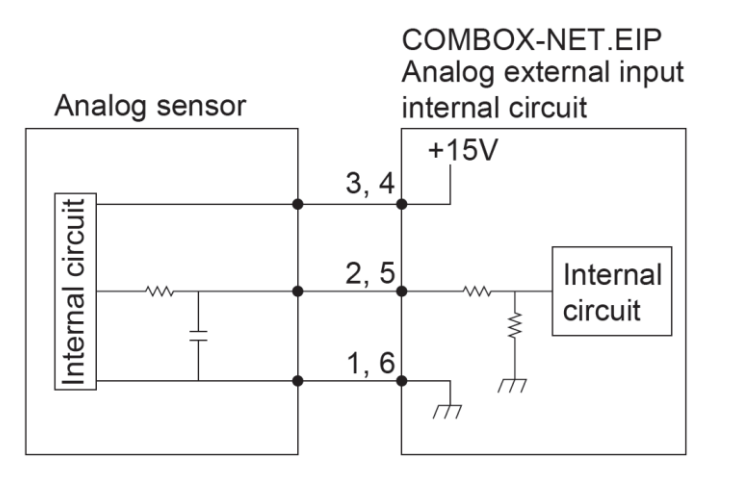

### 8–12 Setting the IP Address

### NOTICE

Before setting the IP address, turn the power switch on the COMBOX-NET.EIP OFF.
 If the IP address is set with the power switch on the COMBOX-NET.EIP still set to ON, settings are not reflected until the COMBOX-NET.EIP is restarted.

The IP address of the COMBOX-NET.EIP can be set by operating the DIP switches for setting the IP address.

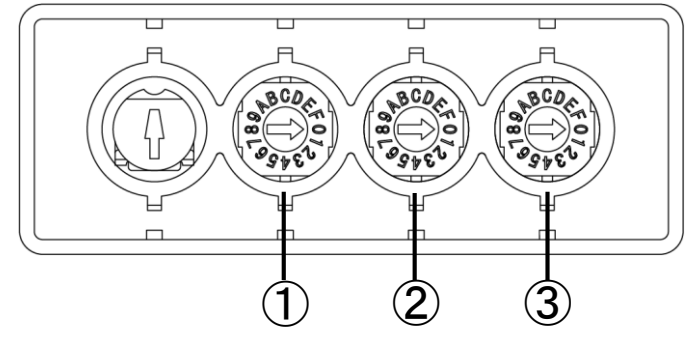

| No. | Part Name | Description                                                                     |
|-----|-----------|---------------------------------------------------------------------------------|
| 1   | SW1       | Operate this switch to set the 3rd octet of the IP address.                     |
| 2   | SW2       | Operate both of the SW2 and SW3 switches to set the 4th estat of the IR address |
| 3   | SW3       |                                                                                 |

| TSt Octet | 2nd Octet | 3rd Octet | 4th Octet |
|-----------|-----------|-----------|-----------|
| 192.      | 168.      | XXX.      | XXX       |

The 1st Octet (192) and 2nd Octet (168) are fixed.

Set the IP address as desired by referring to the table below.

Up to 4064 addresses (excluding 0 and 255 for the 4th octet) can be set within the range (192).(168).0.1 to (192).(168).15.254 (decimal).

|         | 3rd Octet        |     | 4th Octet                     |     |
|---------|------------------|-----|-------------------------------|-----|
|         | -                | SW1 | SW2                           | SW3 |
| Hex     | 0 0 to 9, A to F |     | 0 to 9, A to F 0 to 9, A to F |     |
| Decimal | 0 to 15          |     | 1 to 254*                     |     |

\*0 and 255 cannot be used on the system.

<4th Octet: Relationship Between Setting Values and Decimal Numbers of DIP Switches SW2 and SW3>

| $\overline{}$ |   |     |     |     |     |     |     |     | SV  | V3  |     |     |     |     |     |     |     |
|---------------|---|-----|-----|-----|-----|-----|-----|-----|-----|-----|-----|-----|-----|-----|-----|-----|-----|
|               |   | 0   | 1   | 2   | 3   | 4   | 5   | 6   | 7   | 8   | 9   | А   | В   | С   | D   | Е   | F   |
|               | 0 | Ø   | 1   | 2   | 3   | 4   | 5   | 6   | 7   | 8   | 9   | 10  | 11  | 12  | 13  | 14  | 15  |
|               | 1 | 16  | 17  | 18  | 19  | 20  | 21  | 22  | 23  | 24  | 25  | 26  | 27  | 28  | 29  | 30  | 31  |
|               | 2 | 32  | 33  | 34  | 35  | 36  | 37  | 38  | 39  | 40  | 41  | 42  | 43  | 44  | 45  | 46  | 47  |
|               | 3 | 48  | 49  | 50  | 51  | 52  | 53  | 54  | 55  | 56  | 57  | 58  | 59  | 60  | 61  | 62  | 63  |
|               | 4 | 64  | 65  | 66  | 67  | 68  | 69  | 70  | 71  | 72  | 73  | 74  | 75  | 76  | 77  | 78  | 79  |
|               | 5 | 80  | 81  | 82  | 83  | 84  | 85  | 86  | 87  | 88  | 89  | 90  | 91  | 92  | 93  | 94  | 95  |
|               | 6 | 96  | 97  | 98  | 99  | 100 | 101 | 102 | 103 | 104 | 105 | 106 | 107 | 108 | 109 | 110 | 111 |
| SW/2          | 7 | 112 | 113 | 114 | 115 | 116 | 117 | 118 | 119 | 120 | 121 | 122 | 123 | 124 | 125 | 126 | 127 |
| 3002          | 8 | 128 | 129 | 130 | 131 | 132 | 133 | 134 | 135 | 136 | 137 | 138 | 139 | 140 | 141 | 142 | 143 |
|               | 9 | 144 | 145 | 146 | 147 | 148 | 149 | 150 | 151 | 152 | 153 | 154 | 155 | 156 | 157 | 158 | 159 |
|               | А | 160 | 161 | 162 | 163 | 164 | 165 | 166 | 167 | 168 | 169 | 170 | 171 | 172 | 173 | 174 | 175 |
|               | В | 176 | 177 | 178 | 179 | 180 | 181 | 182 | 183 | 184 | 185 | 186 | 187 | 188 | 189 | 190 | 191 |
|               | С | 192 | 193 | 194 | 195 | 196 | 197 | 198 | 199 | 200 | 201 | 202 | 203 | 204 | 205 | 206 | 207 |
|               | D | 208 | 209 | 210 | 211 | 212 | 213 | 214 | 215 | 216 | 217 | 218 | 219 | 220 | 221 | 222 | 223 |
|               | Е | 224 | 225 | 226 | 227 | 228 | 229 | 230 | 231 | 232 | 233 | 234 | 235 | 236 | 237 | 238 | 239 |
|               | F | 240 | 241 | 242 | 243 | 244 | 245 | 246 | 247 | 248 | 249 | 250 | 251 | 252 | 253 | 254 | 255 |

0 and 255 cannot be used on the system.

Operation of DIP switches for setting the IP address

### **A**CAUTION

- Turn the switch using an insulated flathead screwdriver. At this time, take sufficient care to prevent static electricity from being generated. Failure to do so may cause a malfunction.
- Insert the insulated flathead screwdriver into the DIP switch for setting the IP address of the desired octet, and turn the screwdriver in the desired direction to set the IP address.

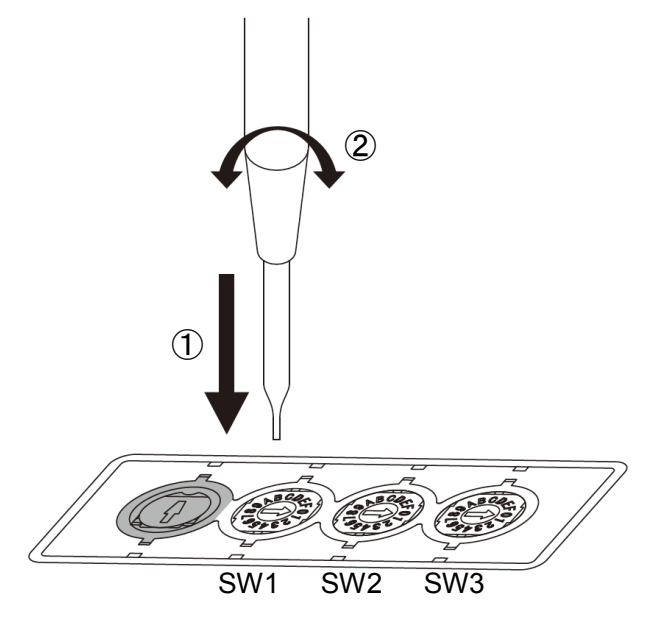

After setting the IP address, install the three covers for the DIP switches and motor speed adjustment knob by referring to "8-4 Attaching Covers."

### 8–13 Motor Speed Adjustment Knob

This knob is for adjusting the motor speed when there is a difference between the motor speed set by the scanner and the set motor speed display on the controller.

Turning the knob CW increases the set motor speed, and turning the knob CCW decreases the set motor speed.

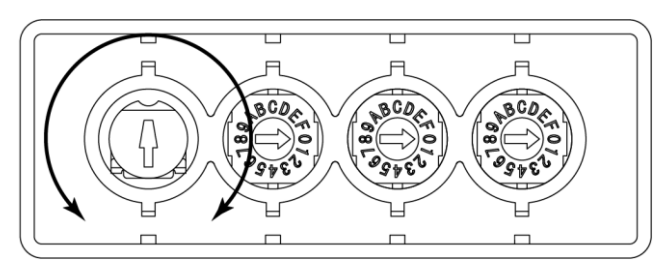

CCW: Decreases CW: Increases

Setting example (when motor speed is lower than setting value)

When the speed display on the controller indicated "59" when the set motor speed was set to 60 (60000 min-1) on the scanner to instruct the motor speed, turn the adjustment knob CW to change the speed display setting to "60".

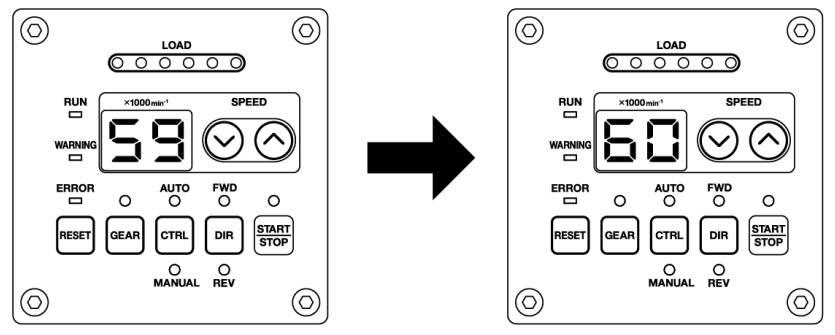

How to operate the motor speed adjustment knob

**A** CAUTION

- Turn the motor speed adjustment knob using an insulated flathead screwdriver. At this time, take sufficient care to prevent static electricity from being generated. Failure to do so may cause a malfunction.
- Insert the insulated flathead screwdriver into the motor speed adjustment knob, and turn the screwdriver in the desired direction to adjust the instructed motor speed on the controller.

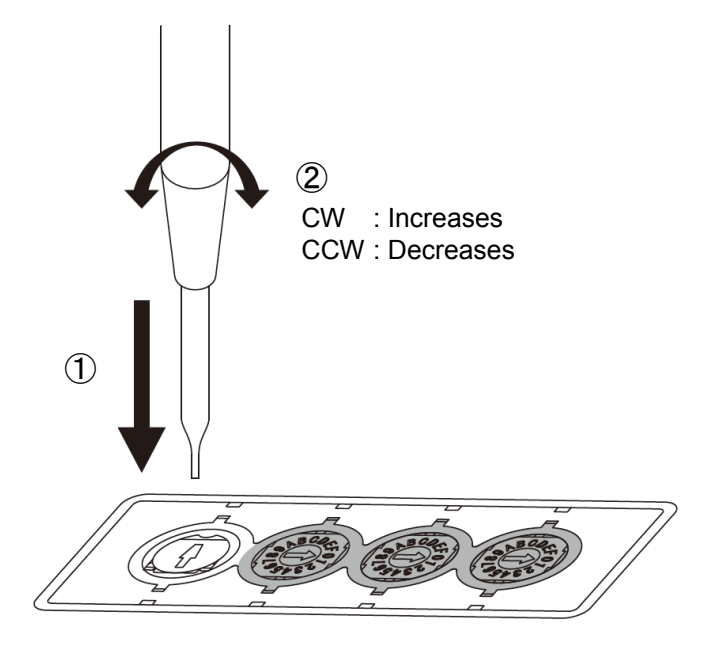

After adjusting the motor speed, install the rubber cover by referring to "8-4 Attaching Covers."

## 9 COMBOX-NET.EIP INSTALLATION PROCEDURE

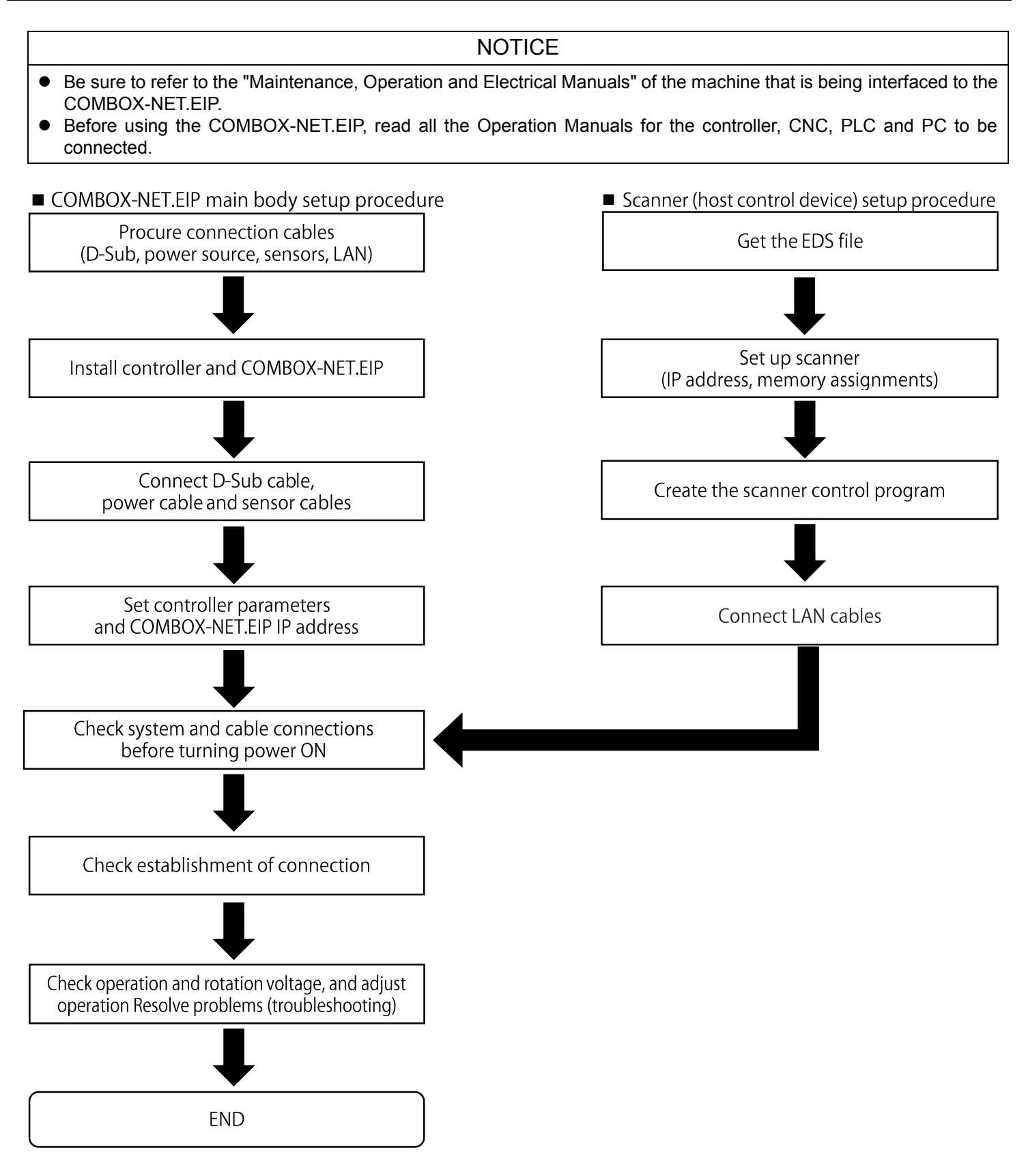

### NOTICE

- Only the IP address is set to the COMBOX-NET.EIP itself. Nothing else is set. Set the content of the EDS file on the scanner.
- The following briefly describes how to set the content of the EDS file as the setup method differs according to the connection setup software provided with the connected scanner.
   For details on the setup method, refer to the Operation Manual of the connected scanner.
- Setup procedure

Registering the adapter device Register the COMBOX-NET.EIP to connect via EtherNet/IP to the connection setup software. The EDS file is needed for registration.

**2** Creating variables that are used on the network

On the scanner, the tags (I/O data) that are exchanged on the network are defined as variable names or physical addresses.

Create the variables that are used on the network when the data to exchange is variables. Variables need not be created when the data to exchange is physical addresses.

#### Registering tags (I/O data)

Set up the size and type (input, output, integer, etc.) of the tags and assignments with the variables.

Setting the connection

Perform this setting to assure communication in which data is exchanged over EtherNet/IP. When the registered COMBOX-NET.EIP is imported, the content written to the EDS file is reflected in the connection. However, change the data update cycle (RPI), as necessary. Link scanner tags with the IP address, node setting and the COMBOX-NET.EIP tag. Also, change the size and type (input, output, integer etc.) settings of the tags.

**G** Transferring the connection settings to the scanner

Using the data transfer software provided with the connection setup software, transfer the connection settings to the scanner.

**6** Checking operation

Check that the scanner is communicating with COMBOX-NET.EIP. When the program for checking communications is necessary, transfer it to the scanner beforehand.

## 11 COMBOX-NET.EIP I/O DATA

This is the I/O data that is exchanged between the COMBOX-NET.EIP and scanner by EtherNet/IP communication. The I/O functions of the connected controller are sent to and received from the scanner by EtherNet/IP communication.

#### <Input Data (Scanner→COMBOX-NET.EIP)>

| Item Name           | Item Code | Number<br>of bytes | Contents                                |  |
|---------------------|-----------|--------------------|-----------------------------------------|--|
| Model Name          | TYPE      | 2                  | Sets the name of the model used.        |  |
| Parameter           | PARAM     | 2                  | Set to match the controller parameters. |  |
| 1BIT control        | CTRL      | 2                  | Used for operating the controller.      |  |
| Motor Speed Setting | SPD_SET   | 2                  | Used for setting the motor speed.       |  |

\*For details on how to check controller parameters, refer to the Operation Manual for the respective model of controller.

#### <Output Data (COMBOX-NET.EIP→Scanner)>

| Item Name                     | Item Code  | Number<br>of bytes | Contents                                                                               |  |
|-------------------------------|------------|--------------------|----------------------------------------------------------------------------------------|--|
| Model Name                    | TYPE_ACK   | 2                  | Input data "TYPE" is output as "TYPE_ACK".                                             |  |
| Confirmation of<br>Data/Ready | DATA_READY | 2                  | This is output as an error when there is an abnormality in the input data.             |  |
| 1BIT monitor ①                | STATUS1    | 2                  |                                                                                        |  |
| 1BIT monitor ②                | STATUS2    | 2                  | The input signal from the controller and sensor is output.                             |  |
|                               | MOTOR_DT   | 2                  | The analog monitor voltage (MOTOR_I: current value) is<br>output.                      |  |
| Analog monitor voltage        | LOAD_DT    | 2                  | The analog monitor voltage (LOAD: Torque Load Monitor) is output.                      |  |
|                               | SPD_DT     | 2                  | The analog monitor voltage (SPEED_V: Rotating Speed Analog Monitor Voltage) is output. |  |
| Sanaar valtaga                | SNS1       | 2                  | The engled concertinguit signal is output                                              |  |
| Sensor voltage                | SNS2       | 2                  |                                                                                        |  |
| Motor speed                   | SPD_PULSE  | 2                  | The motor speed is output based on the rotating pulse of the motor.                    |  |
| Error Code(1)                 | ERR1       | 2                  | The error code is output when an error has occurred on the                             |  |
| Error Code(2)                 | ERR2       | 2                  | controller.<br>The output format can be changed by the PARAM (bit-0 to 2)              |  |
| Error Code(3)                 | ERR3       | 2                  | setting.                                                                               |  |
| Warning Code(1)               | WRN1       | 2                  | The warning code is output when an error has occurred on                               |  |
| Warning Code(2)               | WRN2       | 2                  | The output format can be changed by the PARAM (bit-0 to 2) setting.                    |  |

### NOTICE

• Communication with the scanner is performed in order output data followed by input data.

 Basic I/O data is in byte units. However, it is in 1-bit units or 16-bit (1 word) units, depending on the scanner. Also, a mixed annotation of bit units and word units is possible depending on the setup software provided with the scanner. For details, refer to the Operation Manual of the connected scanner.

### 11–1 Input Data

Input addresses are annotated in word units. n is the initial address set by the scanner.

| <model name<="" th=""><th>;&gt;</th><th></th></model> | ;>         |                                                                                                    |  |  |  |  |  |
|-------------------------------------------------------|------------|----------------------------------------------------------------------------------------------------|--|--|--|--|--|
| Address                                               |            | n+0x10                                                                                                    |  |  |  |  |  |
| Item Code                                             | e TYPE     |                                                                                                    |  |  |  |  |  |
| Data                                                  | Model Name | Remarks                                                                                                    |  |  |  |  |  |
| bit-0                                                 | E3000      |                                                                                                    |  |  |  |  |  |
| bit-1                                                 | E4000      |                                                                                                    |  |  |  |  |  |
| bit-2                                                 | E2280      | Set only the bits corresponding to the model of connected controller to ON.                                                                                 |  |  |  |  |  |
| bit-3                                                 | iSpeed3    | A model setting error occurs if this item is not set to ON.<br>A model setting error also occurs if two or more bits are selected or a bit not set with the |  |  |  |  |  |
| bit-4                                                 | iSpeed5    | model name is set to ON.                                                                                                    |  |  |  |  |  |
| to                                                    | to         |                                                                                                    |  |  |  |  |  |
| bit-15                                                |            |                                                                                                    |  |  |  |  |  |

#### <Parameters>

| Address   | n+0x11                                                                            |                                                                                                    |                                                |    |  |  |  |
|-----------|-----------------------------------------------------------------------------------|----------------------------------------------------------------------------------------------------|------------------------------------------------|----|--|--|--|
| Item Code |                                                                                   | PARAM                                                                                                |                                                |    |  |  |  |
| Data      | Contents                                                                          | Contents Remarks                                                                                     |                                                |    |  |  |  |
| bit-0     | Output is OFF when an error<br>occurs, and output is ON when a<br>warning occurs. | Select either of these two settings.                                                                 | All models: P1<br>Setting of Error Output Mode |    |  |  |  |
| bit-1     | Output is ON when an error<br>occurs, and output is ON when a<br>warning occurs.  | Match the setting on the<br>controller. A parameter setting<br>error occurs if this item is not      |                                                |    |  |  |  |
| bit-2     | Error code, warning code                                                          | selected.                                                                                            |                                                |    |  |  |  |
| bit-3     | Analog: Set motor speed at SPD_SET.                                               | Select either of these two settings.                                                                 | E2280: P7                                      |    |  |  |  |
| bit-4     | Pulse: Set motor speed at<br>CNT_IN/UD_IN.                                        | Match the setting on the controller. A parameter setting                                             | Selection of Motor Speed                       |    |  |  |  |
| bit-5     | Speed point: Set motor speed at SEL0/SEL1.                                        | error occurs if this item is not selected.                                                           | Method                                         |    |  |  |  |
| bit-6     | Motor Speed Characteristics*2                                                     | Select according to the motor<br>used.<br>(Refer to the "Motor Speed<br>Setting" table given later.) | E3000: P8<br>E2280: PA                         | *3 |  |  |  |
| bit-7     | EM-3030T selection (only when E3000 controller is in use)                         | ON when EM-3030T is in use                                                                           | Not set                                        |    |  |  |  |
| to        |                                                                                   | to                                                                                                   |                                                |    |  |  |  |
| bit-15    |                                                                                   | _                                                                                                    |                                                |    |  |  |  |

\*1 Some parameter P1 error output logic cannot be set to error codes depending on the controller.

\*2 Parameters must be set on the controller to match the motor used.

Match the setting of bit-6 to the setting of Motor Speed Control Voltage/DC+10V Signal Method. \*3 E4000, iSpeed3 and iSpeed5 parameters need not be set on the controller.

Set the motor speed characteristics to match the motor used by referring to the "SPD\_SET" table.

<1BIT Control>

| Address   | n+0x12               |                                               |                                                                |       |  |  |  |  |
|-----------|----------------------|-----------------------------------------------|----------------------------------------------------------------|-------|--|--|--|--|
| Item Code |                      | CTRL                                          |                                                                |       |  |  |  |  |
| Data      | Signal<br>Name       | gnal Function Contents                        |                                                                |       |  |  |  |  |
| bit-0     | START                | Rotate Command                                | OFF: Stop, ON: Start                                           |       |  |  |  |  |
| bit-1     | DIR_IN               | Rotating Direction                            | OFF : FWD, ON : REV                                            |       |  |  |  |  |
| bit-2     | RESET                | Error Release                                 | Error is released by input of 1 pulse                          |       |  |  |  |  |
| bit-3     | EMG                  | Emergency Stop                                | OFF: Emergency stop executed<br>ON: Emergency stop standing by | *1, 2 |  |  |  |  |
| bit-4     | CNT_IN               | Count Pulse Signal for<br>Setting Motor Speed | Change in 1 speed control value by input of 1 pulse            |       |  |  |  |  |
| bit-5     | UD_IN                | UP/DOWN Signal for Setting<br>Motor Speed     | OFF: Speed DOWN, ON: Speed UP                                  |       |  |  |  |  |
| bit-6     | 500min <sup>-1</sup> | Motor speed 500 min <sup>-1</sup>             | 500 min <sup>-1</sup> when ON, used for E3000, E4000 and E2280 |       |  |  |  |  |
| bit-7     | MT_SEL               | Motor Select                                  | OFF: Motor 1 selected, ON: Motor 2 selected                    | *3    |  |  |  |  |
| bit-8     | ID0                  | Motor Class Signal 0                          | 4 types of motor selected by combination of bit settings       |       |  |  |  |  |
| bit-9     | ID1                  | Motor Class Signal 1                          | (only when iSpeed5 is in use)                                  |       |  |  |  |  |
| bit-10    | SEL0                 | Speed Point Select 0                          | Speed 4 point by combination of bit settings                   |       |  |  |  |  |
| bit-11    | SEL1                 | Speed Point Select 1                          | 4 motors selected when E3000 selector is in use                |       |  |  |  |  |
| to        |                      |                                               | to                                                             |       |  |  |  |  |
| bit-15    |                      |                                               | _                                                              |       |  |  |  |  |

\*1 The Emergency Stop Function is enabled once it is set to ON.

\*2 This function cannot be used unless it is set to enabled in the controller parameter settings.

\*3 "MT\_SEL" can be used only on E2280 and iSpeed3. It cannot be used on other controllers.

<Selection Settings According to iSpeed5 and Motor Used>

|             | СТ           | RL           | PARAM* |                 |
|-------------|--------------|--------------|--------|-----------------|
| Motor Class | bit-9<br>ID1 | bit-8<br>ID0 | bit-6  | Motor Class No. |
| EM-3060ATC  | OFF          | OFF          | OFF    | 1               |
| EM-3080ATC  | OFF          | ON           | ON     | 2               |
| BM-325ATC   | ON           | OFF          | OFF    | 3               |
| BM-320ATC   | ON           | ON           | ON     | 4               |

\* When selecting motor, also set PARAM (bit-6).

<Speed Point Selection Settings When PARAM, bit-5, Speed Point Are Selected>

| Speed Point | bit-11<br>SEL1 | bit-10<br>SEL0 |
|-------------|----------------|----------------|
| U1          | OFF            | OFF            |
| U2          | OFF            | ON             |
| U3          | ON             | OFF            |
| U4          | ON             | ON             |

<Motor Selection Setting When E3000 Selector Is In Use>

| Select Motor | bit-11<br>SEL1 | bit-10<br>SEL0 |
|--------------|----------------|----------------|
| Motor 1      | OFF            | OFF            |
| Motor 2      | OFF            | ON             |
| Motor 3      | ON             | OFF            |
| Motor 4      | ON             | ON             |

#### <Motor Speed Setting>

| Address   |         |              |                                                                        |                                                      |                   |
|-----------|---------|--------------|------------------------------------------------------------------------|------------------------------------------------------|-------------------|
| Item Code |         |              |                                                                        | Controller parameters                                |                   |
| Data      | TYPE    | PARAM(bit-6) | Motor Speed Control Value*                                             | Motor Used                                           |                   |
|           | E3000   | OFF<br>ON    | 1-60 (x 1,000 min <sup>-1</sup> )<br>1-80 (x 1,000 min <sup>-1</sup> ) | 60,000 min <sup>-1</sup><br>80,000 min <sup>-1</sup> | P8: OFF<br>P8: ON |
|           | E4000   | OFF<br>ON    | 10-200 (x 100 min <sup>-1</sup> )<br>10-400 (x 100 min <sup>-1</sup> ) | 20,000 min <sup>-1</sup><br>40,000 min <sup>-1</sup> | Not set           |
| 2 bytes   | E2280   | OFF<br>ON    | 1-50 (x 1,000 min <sup>-1</sup> )<br>1-30 (x 1,000 min <sup>-1</sup> ) | 50,000 min <sup>-1</sup><br>30,000 min <sup>-1</sup> | PA: OFF<br>PA: ON |
|           | iSpeed3 | OFF<br>ON    | 10-600 (x 100 min <sup>-1</sup> )<br>10-800 (x 100 min <sup>-1</sup> ) | 60,000 min <sup>-1</sup><br>80,000 min <sup>-1</sup> | Not set           |
|           | iSpeed5 | OFF<br>ON    | 10-600 (x 100 min <sup>-1</sup> )<br>10-800 (x 100 min <sup>-1</sup> ) | 60,000 min <sup>-1</sup><br>80,000 min <sup>-1</sup> | Not set           |

\*The range of the Motor Speed Control Value varies according to the combination of TYPE and PARAM (bit-6). Be sure to match the setting of PARAM (bit-6) to the controller parameter setting. Otherwise, COMBOX-NET.EIP will malfunction.

### 11–2 Output Data

Output addresses are annotated in word units. n is the initial address set by the scanner. <Selection Model Name>

| Address   | n+0x00     |                                    |  |  |  |  |  |
|-----------|------------|------------------------------------|--|--|--|--|--|
| Item Code |            | TYPE_ACK                           |  |  |  |  |  |
| Data      | Model Name | del Name Contents                  |  |  |  |  |  |
| bit-0     | E3000      | Turns ON when E3000 is selected.   |  |  |  |  |  |
| bit-1     | E4000      | Turns ON when E4000 is selected.   |  |  |  |  |  |
| bit-2     | E2280      | Turns ON when E2280 is selected.   |  |  |  |  |  |
| bit-3     | iSpeed3    | Turns ON when iSpeed3 is selected. |  |  |  |  |  |
| bit-4     | iSpeed5    | Turns ON when iSpeed5 is selected. |  |  |  |  |  |
| bit-5     |            | —                                  |  |  |  |  |  |
| to        | to         | to                                 |  |  |  |  |  |
| bit-15    |            | _                                  |  |  |  |  |  |

#### <Confirmation of Data/Ready>

| Address   | n+0x01                               |                                                                     |  |  |  |
|-----------|--------------------------------------|---------------------------------------------------------------------|--|--|--|
| Item Code | DATA_READY                           |                                                                     |  |  |  |
| Data      | Contents                             | Description                                                         |  |  |  |
| bit-0     | Set Model Abnormality                | Turns ON when TYPE is not set correctly.                            |  |  |  |
| bit-1     | Set Parameter Abnormality            | Turns ON when PARAM is not set correctly.                           |  |  |  |
| bit-2     | Set Control Abnormality              | Turns ON when the combination of settings is not matching.          |  |  |  |
| bit-3     | Set Speed Abnormality                | Turns ON when the motor speed control is outside the setting range. |  |  |  |
| bit-4     | COMBOX Power Source<br>Abnormality   | Turns ON when the sensor power source is down.                      |  |  |  |
| bit-5     | Controller Connection<br>Abnormality | Turns ON when the controller is not connected normally.             |  |  |  |
| bit-6     | _                                    | —                                                                   |  |  |  |
| to        | to                                   | to                                                                  |  |  |  |
| bit-15    | _                                    | —                                                                   |  |  |  |

"START" operation is disabled when one of the above bits turns ON. For details, see "11-4 Data/Ready Details."

### <1BIT Monitor ① Controller Status 1>

| Address   | n+0x02      |                                    |                                                          |
|-----------|-------------|------------------------------------|----------------------------------------------------------|
| Item Code |             |                                    | STATUS1                                                  |
| Data      | Signal Name | Function                           | Contents                                                 |
| bit-0     | RUN         | Rotating                           | OFF: Stop, ON: Rotating                                  |
| bit-1     | DIR_OUT     | Rotating Direction                 | OFF: FWD, ON: REV                                        |
| bit-2     | COIN        | Speed Achievement                  | OFF: Set speed not achieved, ON: Set speed achieved      |
| bit-3     | MT-CN       | Motor Connect Contact              | OFF: Motor connected, ON: Motor not connected            |
| bit-4     | AUTO        | Control Mode AUTO Signal           | OFF: MANUAL mode, ON: AUTO mode                          |
| bit-5     | PWON        | CONTROLLER<br>Power Source Monitor | OFF: Power source OFF, ON: Power source ON               |
| bit-6     | SAFE1       | Safety Relay 1                     | OFF: Auxiliary contact 1 OFF, ON: Auxiliary contact 1 ON |
| bit-7     | SAFE2       | Safety Relay 2                     | OFF: Auxiliary contact 2 OFF, ON: Auxiliary contact 2 ON |
| to        | to          | to                                 | to                                                       |
| bit-15    | _           | —                                  | _                                                        |

### <1BIT Monitor ② Controller Status 2>

| Address   | n+0x03      |                  |                                                       |  |
|-----------|-------------|------------------|-------------------------------------------------------|--|
| Item Code |             | STATUS2          |                                                       |  |
| Data      | Signal Name | Function         | Contents                                              |  |
| bit-0     | SEL_MT      | Motor Select     | OFF: Motor 1 selected, ON: Motor 2 selected (E2280)   |  |
| bit-1     | SEL_MT      | Motor Select     | OFF: Motor 1 selected, ON: Motor 2 selected (iSpeed3) |  |
| bit-2     | —           | —                | —                                                     |  |
| bit-3     | —           | —                | —                                                     |  |
| bit-4     | —           | —                | —                                                     |  |
| bit-5     | —           | —                |                                                       |  |
| bit-6     | S-OUT1      | Digital sensor 1 | OFF: Sensor 1 OFF, ON: Sensor 1 ON                    |  |
| bit-7     | S-OUT2      | Digital sensor 2 | OFF: Sensor 2 OFF, ON: Sensor 2 ON                    |  |
| to        | to          | to               | to                                                    |  |
| bit-15    | —           | —                | —                                                     |  |

<Motor Current>

| Address   | n+0x04                                                                                                    |                                                                                                    |  |
|-----------|----------------------------------------------------------------------------------------------------|----------------------------------------------------------------------------------------------------|--|
| Item Code | MOTOR_DT                                                                                                    |                                                                                                    |  |
| Data      | Output Value                                                                                                    | Description                                                                                                    |  |
| 2byte     | <ul> <li>Other than iSpeed3</li> <li>0 to 2000 (x10 mA/digit)</li> <li>iSpeed3</li> <li>0 to 1000 (x10 mA/digit)</li> </ul> | The analog monitor that is output after conversion of the motor current output from the controller to a voltage value is output as binary data. |  |

#### <Torque Load Monitor>

| Address   | n+0x05                            |                                                                                                    |  |
|-----------|-----------------------------------|----------------------------------------------------------------------------------------------------|--|
| Item Code | LOAD_DT                           |                                                                                                    |  |
| Data      | Output Value                      | Description                                                                                                    |  |
| 2byte     | All models     0 to 200 (%/digit) | The analog monitor that is output after conversion of the motor torque load output from the controller to a voltage value is output as binary data. |  |

#### <Motor Speed (Voltage)>

| Address   | n+0x06                                                                          |                                                                                                    |  |
|-----------|---------------------------------------------------------------------------------|----------------------------------------------------------------------------------------------------|--|
| Item Code | SPD_DT                                                                          |                                                                                                    |  |
| Data      | Output Value Description                                                        |                                                                                                    |  |
| 2byte     | <ul> <li>All models</li> <li>0 to 10000 (x10 min<sup>-1</sup>/digit)</li> </ul> | The analog monitor that is output after conversion of the motor<br>speed during motor rotation from the controller to a voltage value is<br>output as binary data. |  |

#### <Sensor Voltage Output 1>

| Address   | n+0x07               |                                                                                                |  |
|-----------|----------------------|------------------------------------------------------------------------------------------------|--|
| Item Code | SNS-1                |                                                                                                |  |
| Data      | Output Value         | Description                                                                                    |  |
| 2byte     | 0 to 5000 (mV/digit) | Voltage 0 to 5 V input to SNS-1 of the analog sensor input connector is output as binary data. |  |

### <Sensor Voltage Output 2>

| Address   | n+0x08                   |                                                                                                |  |
|-----------|--------------------------|------------------------------------------------------------------------------------------------|--|
| Item Code | SNS-2                    |                                                                                                |  |
| Data      | Output Value Description |                                                                                                |  |
| 2byte     | 0 to 5000 (mV/digit)     | Voltage 0 to 5 V input to SNS-2 of the analog sensor input connector is output as binary data. |  |

### <Motor Speed (Pulse)>

| Address   | n+0x09                                                                          |                                                                                                    |  |
|-----------|---------------------------------------------------------------------------------|----------------------------------------------------------------------------------------------------|--|
| Item Code | SPD_PULSE                                                                       |                                                                                                    |  |
| Data      | Output Value Description                                                        |                                                                                                    |  |
| 2byte     | <ul> <li>All models</li> <li>0 to 10000 (x10 min<sup>-1</sup>/digit)</li> </ul> | Arithmetic operation is performed on the rotating pulse output from<br>the controller to become the motor speed which is output as binary<br>data. |  |

<Error Code>

| Address   |      | n+0x0A                           | n+0x0B |                                     | n+0x0C         |
|-----------|------|----------------------------------|--------|-------------------------------------|----------------|
| Item Code | ERR1 |                                  |        | ERR2                                | ERR3           |
| Data      |      | Contents                         |        | Contents                            | Contents       |
| bit-0     | E1   | Excess Current                   | EP     | Motor Power Line<br>Disconnected    | —              |
| bit-1     | E2   | Over Voltage                     | Et     | Motor Overheat                      | —              |
| bit-2     | E3   | Motor Sensor Malfunction         | EF1    | FAN Malfunction<br>(80 Square Type) | —              |
| bit-3     | E4   | CONTROLLER Overheat              | EF2    | FAN Malfunction<br>(40 Square Type) | —              |
| bit-4     | E5   | Break Circuit Trouble            | EFP    | Parameter " P8 " Setting<br>Error   | —              |
| bit-5     | E6   | Rotor Lock                       |        | _                                   | —              |
| bit-6     | E7   | Low Air Pressure                 |        | _                                   | —              |
| bit-7     | E8   | Over Load                        |        | _                                   | —              |
| bit-8     | E9   | Communication<br>Interception    |        | —                                   | —              |
| bit-9     | EA   | External Control Signal<br>Error |        | —                                   | —              |
| bit-10    |      | _                                |        | —                                   | —              |
| bit-11    | EC   | Internal Memory Error            |        | —                                   | —              |
| bit-12    |      | _                                |        | —                                   | —              |
| bit-13    | EE   | Emergency Stop Error             |        | —                                   | —              |
| bit-14    | EH   | Over Speed                       |        | _                                   | Unknown Error  |
| bit-15    | EL   | Incompatible Motor               |        | —                                   | Error Occurred |

When PARAM (bit-2: ON) is set, the error code is set when an error occurs and the corresponding bit turns ON.

\*

\*

\* The bit turns ON when an error occurs regardless of the setting of PARAM (bit-0 to 2).

#### <Warning Code>

| Address   |                      | n+0x0D                                                        | n+0x0E           |
|-----------|----------------------|---------------------------------------------------------------|------------------|
| Item Code |                      | WRN1                                                          | WRN2             |
| Data      |                      | Contents                                                      | Contents         |
| bit-0     | A0                   | Motor Cord                                                    | _                |
| bit-1     | A1                   | Low Air Pressure                                              | _                |
| bit-2     | A2                   | CONTROLLER Overheat                                           | _                |
| bit-3     | A3                   | Over Load                                                     |                  |
| bit-4     | A4                   | Emergency Stop Signal                                         |                  |
| bit-5     | A5 Over Air Pressure |                                                               | —                |
| bit-6     | A6                   | Motor Overheat                                                | —                |
| bit-7     | A7                   | Motor Power Line                                              | _                |
| bit-8     | AF                   | Temporary Motor / Spindle Operation during<br>FAN malfunction | —                |
| to        |                      | to                                                            | to               |
| bit-14    | _                    |                                                               | Unknown Warning  |
| bit-15    |                      | _                                                             | Warning Occurred |

When PARAM (bit-2: ON) is set, the warning code is set when a warning occurs and the corresponding bit turns ON. \* The bit turns ON when a warning occurs regardless of the setting of PARAM (bit-0 to 2).

When iSpeed5 is selected, the bit does not turn ON as a warning is not sent.

### 11–3 Error/Warning Code Details

### NOTICE

• Error/warning codes cannot be used depending on the version of the controller.

#### <Error Code Details>

| Code | Contents                            | Description                                                                                                    |
|------|-------------------------------------|----------------------------------------------------------------------------------------------------|
| E1   | Excess Current                      | Motor Current beyond safe limits.                                                                                                    |
| E2   | Over Voltage                        | Motor Voltage beyond safe limits.                                                                                                    |
| E3   | Motor Sensor Malfunction            | The sensor signal has malfunctioned or Motor Cord Connector is not connected.                                                                                                    |
| E4   | CONTROLLER Overheat                 | CONTROLLER overheat.                                                                                                    |
| E5   | Break Circuit Trouble               | Trouble with the Brake Circuit.                                                                                                    |
| E6   | Rotor Lock                          | Motor Stalled for more than 3 seconds.                                                                                                    |
| E7   | Low Air Pressure                    | <ul> <li>Inadequate air pressure is supplied at motor startup.</li> <li>This inadequate air pressure status continues for four seconds or more during motor rotation.</li> </ul>                                                                                     |
| E8   | Over Load                           | Torque limits are exceeded for too long a period of time.                                                                                                    |
| E9   | Communication<br>Interception       | Intercept communication with SELECTOR.<br>(Only if using CONTROLLER connect to E3000 SELECTOR.)                                                                                                    |
| EA   | External Control Signal<br>Error    | <ul> <li>When Control Mode is in AUTO, the Control Command Signal is 'ON (Closed)' before Main Power Switch (9) is turned ON.</li> <li>When Control Mode is AUTO, the ERROR command is released without stopping the Control Command Signal 'OFF (Open)'.</li> </ul> |
| EC   | Internal Memory Error               | Internal Memory Problem (EEPROM).                                                                                                    |
| EE   | Emergency Stop Error                | <ul> <li>Activated when the Emergency Stop Signal is OFF (Open).</li> <li>During rotation, an emergency stop occurred by the Emergency Stop Signal turning OFF (Open).</li> </ul>                                                                                    |
| EF1  | FAN Malfunction<br>(80 Square Type) | FAN has Stopped (80 Square Type).                                                                                                    |
| EF2  | FAN Malfunction<br>(40 Square Type) | FAN has Stopped (40 Square Type).                                                                                                    |
| EH   | Over Speed                          | Rotating Speed is beyond the motors capability.                                                                                                    |
| EL   | Incompatible Motor                  | An unrecognizable motor is connected to the CONTROLLER.                                                                                                    |
| EP   | Motor Power Line<br>Disconnected    | Motor Cord (Power Line) Connector is not connected.                                                                                                    |
| EFP  | Parameter " P8 " Setting<br>Error   | A mistake has been made while setting Parameter " E8 ".                                                                                                    |
| Et   | Motor Overheat                      | The motors Internal Temperature has risen above an acceptable amount.                                                                                                    |
| —    | Unknown Error                       | An unknown error has occurred.                                                                                                    |
| _    | Error Occurred                      | An error has occurred.                                                                                                    |

#### <Warning Code Details>

| Code | Contents                                                      | Description                                                                                                    |
|------|---------------------------------------------------------------|----------------------------------------------------------------------------------------------------|
| A0   | Motor Cord                                                    | Motor Cord or Connector are not connected or damaged.                                                                             |
| A1   | Low Air Pressure                                              | Low Air Pressure during motor rotation.                                                                                           |
| A2   | CONTROLLER Overheat                                           | CONTROLLER Overheat.                                                                                                    |
| A3   | Over Load                                                     | Motor Torque Load exceeding safe limits.                                                                                          |
| A4   | Emergency Stop Signal                                         | Emergency Stop Signal 'OFF (Open) ' in Emergency Stop Mode Condition.                                                             |
| A5   | Over Air Pressure                                             | Excessive Air Pressure.                                                                                                    |
| A6   | Motor Overheat                                                | The inside temperature of the motor has reached the warning level.                                                                |
| A7   | Motor Power Line                                              | Motor Power Line or Connector not connected or damaged.                                                                           |
| AF   | AF Fan Stopped<br>Spindle Operation during<br>FAN Malfunction | The fan has stopped but the motor is temporarily operational.<br>While the warning code "AF" is displayed, the buzzer will sound. |
|      | Unknown Warning                                               | An unknown warning has occurred.                                                                                                  |
|      | Warning Occurred                                              | A warning has occurred.                                                                                                    |

### 11-4 Data/Ready Details

<Data/Ready Details>

| DATA_READY                           | Occurrence conditions                                                                                                    |
|--------------------------------------|----------------------------------------------------------------------------------------------------|
| Set Model Abnormality                | <ul> <li>None of model name (bit-0 to 4) is set or two or more are set.</li> <li>Unused parts (bit-5 to 15) are set.</li> </ul>                                                                                                    |
| Set Parameter Abnormality            | <ul> <li>None of PARAM (bit-0 to 2) is set or two or more are set.</li> <li>None of PARAM (bit-3 to 5) is set or two or more are set.</li> </ul>                                                                                                    |
| Set Control Abnormality              | <ul> <li>CTRL (bit-7) is set with the model name set to one of E3000/E4000/iSpeed5.</li> <li>A set speed abnormality has occurred.</li> <li>CTRL (bit-4, 5) is set when the motor speed setting is other than pulse.</li> <li>CTRL (bit-10, 11) is set when the motor speed setting is other than speed point. (excluding E3000)</li> </ul> |
| Set Speed Abnormality                | A value outside the allowable range is set for the motor speed control.                                                                                                    |
| COMBOX Power Source<br>Abnormality   | The sensor power source (PW2) is down.                                                                                                    |
| Controller Connection<br>Abnormality | <ul> <li>The controller is not connected normally.</li> <li>The power source of the controller is not ON.</li> </ul>                                                                                                    |

### NOTICE

• "START" operation is disabled and the motor does not operate when the above error occurs. Check the error type, and remove its cause.

## 12 GLOSSARY

| Term                          | Meaning                                                                                                    |
|-------------------------------|----------------------------------------------------------------------------------------------------|
| 100Mbps                       | A transfer speed that indicates that 100,000,000 bits are transferred in one second.                                                                                                    |
| Decimal number                | A method of annotating numerical values with 10 taken as the radix.                                                                                                    |
| Hexadecimal number            | A method of annotating numerical values with 16 taken as the radix. With each digit movement, the value weight becomes either 16x or 1/16x.                                                                    |
| Binary number                 | A method of annotating numerical values with 2 taken as the radix.                                                                                                    |
| CNC                           | CNC stands for "computer numerical control." Computer numerical control.                                                                                                    |
| D-Sub                         | A connector standard that is in popular use. It is mainly used for connecting peripheral devices to a computer. The connector shell is shaped like a "D".                                                      |
| D-Sub 25                      | A 25-pin connector with pins arranged in two rows having shell size B.                                                                                                    |
| D-Sub 15                      | A 15-pin connector with pins arranged in two rows having shell size A.                                                                                                    |
| High Density D-Sub15          | A 15-pin connector with pins arranged in three rows having shell size E.                                                                                                    |
| EDS file                      | File containing the settings required for setting up communication between connected devices.                                                                                                    |
| EtherNet/IP                   | An industrial network (field network) using LAN cables.                                                                                                    |
| Exclusive Owner               | Used when performing input/output communication with output devices and input devices. While this connection is established, other connection requests are denied.                                             |
| Implicit communication        | Communication is performed at fixed cycles at each communication cycle (RPI) set by EtherNet/IP.                                                                                                    |
| IP Address                    | Signal for identifying devices connected to a TDP/IP network. It comprises a network address and a host address.                                                                                               |
| LAN                           | A network in which two or more computers are connected in a limited area by a communication line to mutually transfer and share data.                                                                          |
| NPN External input            | A mode of inputting sensor signals that use NPN type transistor output for the<br>connection terminals and signal input section on COMBOX-NET.EIP.                                                             |
| NPN sensor                    | A digital sensor that uses NPN type transistor output for the signal input section.                                                                                                    |
| PC                            | This stands for "personal computer." Personal computer.                                                                                                    |
| PLC                           | This stands for "programmable logic controller." A controller that performs sequential control in accordance with logical operations, sequential operation, arithmetic operation, and other types of programs. |
| PNP External input            | A mode of inputting sensor signals that use PNP type transistor output for the connection terminals and signal input section on COMBOX-NET.EIP.                                                                |
| PNP sensor                    | A digital sensor that uses PNP type transistor output for the signal input section.                                                                                                    |
| RPI                           | Requested Packet Interval: Transfer interval of input/output signals                                                                                                    |
| STP cable                     | Stands for shielded twisted pair.                                                                                                    |
| Adapter                       | A device on the controlled side.                                                                                                    |
| Address                       | A number that indicates the position where data is stored in computer memory, hard disk or other auxiliary storage.                                                                                            |
| Analog                        | A way of expressing physical quantities or states that change continuously as<br>continuous information.                                                                                                    |
| Analog sensor                 | A sensor that outputs analog values.                                                                                                    |
| Analog sensor input connector | A connector terminal on the COMBOX-NET.EIP for input from sensors that output<br>analog values.                                                                                                    |
| Interface                     | Connector or standard for connecting devices together.                                                                                                    |
| Autonegotiation               | A function that automatically optimizes the communication speed and communication method with connected peer devices.                                                                                          |
| Open collector                | A type of output method on an electronic circuit. Specific voltage or current is not output directly as a single but is output via an NPN transistor like a switch.                                            |
| Octet                         | A unit of digital information consisting of eight bits. Octets are used to delimit 32-bit IPv4 addresses into individual 8-bit units.                                                                          |
| Category 5                    | Cable used for communication in the up to 100 MHz band.                                                                                                    |
| Cable                         | A single electric wire or a bundle of two or more electrical wires that is covered with a sheath of insulating material such as vinyl.                                                                         |
| Cable connector               | Terminal part attached to a cable (cord) that is used for connection.                                                                                                    |

| Term                           | Meaning                                                                                                    |  |  |  |  |  |  |
|--------------------------------|----------------------------------------------------------------------------------------------------|--|--|--|--|--|--|
| Code                           | Conventionally, this refers to an abbreviation, sign or cryptogram. "Cord" also refers to a type of electrical wire. A cord comprises electrical wire made by twisting multiple fine conductors and then covering these wires with a sheath. Generally, a pair of electrical wires comprise a single cord.                                                                                                    |  |  |  |  |  |  |
| Connection                     | A virtual exclusive communication channel that is established between the software and device that is performing communication.                                                                                                    |  |  |  |  |  |  |
| Connector                      | Connection terminal block attached to the main body.                                                                                                    |  |  |  |  |  |  |
| Connector hood                 | Connector case.                                                                                                    |  |  |  |  |  |  |
| Controller                     | Control unit for industrial turning machines made by Nakanishi.                                                                                                    |  |  |  |  |  |  |
| Scanner                        | A device on the controlling side. CNC, PLC, PC, etc.                                                                                                    |  |  |  |  |  |  |
| DIP switch                     | Compact switch having terminals in the same shape as a dual inline package (DIP) in an integrated circuit.<br>There are two types, slide switch and rotary switch type.                                                                                                    |  |  |  |  |  |  |
| Digital                        | A method where information is handled as a combination of the numbers 0 and 1 or ON and OFF.                                                                                                    |  |  |  |  |  |  |
| Digital sensor                 | A sensor that outputs either ON or OFF.                                                                                                    |  |  |  |  |  |  |
| Digital sensor input connector | A connector terminal on the COMBOX-NET.EIP for input of ON/OFF output from an NPN type or PNP type sensor.                                                                                                    |  |  |  |  |  |  |
| Device                         | Unit, peripheral device or I/O device such as a mouse or printer.                                                                                                    |  |  |  |  |  |  |
| Byte                           | An amount of information (data) expressed as a group of eight binary digits or bits.                                                                                                    |  |  |  |  |  |  |
| Parameter                      | An externally assigned setting value.                                                                                                    |  |  |  |  |  |  |
| Bit                            | The minimum unit of amount of information, a binary digit that is either in an ON or OFF (0 or 1) state.                                                                                                    |  |  |  |  |  |  |
| Bit device                     | A contact for inputting or outputting either ON or OFF states used by the scanner.                                                                                                    |  |  |  |  |  |  |
| Point-to-Point                 | A network protocol that enables a virtual exclusive transmission line to be established<br>over Ethernet between two devices so that data can be stably sent and received<br>between these two devices.                                                                                                    |  |  |  |  |  |  |
| Motor                          | Industrial turning machine made by Nakanishi.                                                                                                    |  |  |  |  |  |  |
| Motor spindle                  | Industrial turning machine made by Nakanishi, either an integrated type comprising a spindle and motor or a spindle and motor combined together.                                                                                                    |  |  |  |  |  |  |
| Word                           | The number of bits that can be batch-processed as a single unit by a computer's CPU. Typically, on a 16-bit CPU, a word is 16 bits.                                                                                                    |  |  |  |  |  |  |
| Insulated flathead screwdriver | A tool with a for screwing in screws with a straight groove in their head. This screwdriver is sheathed with insulated material.                                                                                                    |  |  |  |  |  |  |
| Full duplex                    | A type of communication in which data can flow in two directions (i.e. sent and received) at the same time on the same carrier.                                                                                                    |  |  |  |  |  |  |
| Half duplex                    | A type of communication in which data cannot be received while it is being sent on the same carrier, and vice versa.                                                                                                    |  |  |  |  |  |  |
| Тад                            | The smallest unit of data that is exchanged on an EtherNet/IP network.<br>Tags are defined as network variable names or physical addresses, and are assigned<br>to memory area in each device.                                                                                                    |  |  |  |  |  |  |
| Node                           | Controllers and devices are connected to an EtherNet/IP network via the EtherNet/IP port.<br>EtherNet/IP recognizes each EtherNet/IP port connected to the network as a single node.<br>When a device mounted with two EtherNet/IP ports is connected to the EtherNet/IP network, EtherNet/IP recognizes this device as two nodes.<br>EtherNet/IP achieves communication between controllers and between controllers and devices by exchanging data between these nodes connected to the network. |  |  |  |  |  |  |
| Connection                     | The unit of data exchange in which data synchrony is assured is called a<br>"connection."<br>When a connection is established, the tags and tag sets that comprise that<br>connection are exchanged synchronously between designated nodes.<br>Connections comprise tags. Starting a synchronous communication between<br>designated nodes is called "establishing a connection."                                                                                                    |  |  |  |  |  |  |
| Star topology                  | With this topology, LAN cables radiate outwards from a connection device in the center called a hub. This topology is called a "star topology" as the connections make it look like a star.                                                                                                    |  |  |  |  |  |  |

## 13 TROUBLESHOOTING

| , בו | , manahlama an |              | ممنيهم سامممه | ah a al tha | fallowing   |                      |              |             |
|------|----------------|--------------|---------------|-------------|-------------|----------------------|--------------|-------------|
| 11 2 | і огооіеть ог  | concern or   | CHIS DIEASE   | CHECK THE   | 1010W100    | $O(1O) \cap IO (1O)$ | CONSTITUTO   | vour dealer |
|      |                | 001100111 00 | Joard, proado |             | i on o ming |                      | , on oanding | your acaion |

|    | Problem                       | Description/<br>Probable Cause                        | How To Check Cause                                                                                                    | Remedy                                                                                                    |  |  |
|----|-------------------------------|-------------------------------------------------------|----------------------------------------------------------------------------------------------------|----------------------------------------------------------------------------------------------------|--|--|
|    |                               | Defective power source wiring                         | Check the connection of the power connector and the cable for wire breaks                                                                   | Re-connect the power connector.<br>Replace the cable if there is a wire<br>break.                                          |  |  |
| 1  | PW11ED out                    |                                                       |                                                                                                    | wiring.                                                                                                    |  |  |
|    |                               | Defective power<br>supply                             | Check the supply voltage to the power source.                                                                                               | Supply 24 VDC±10%.                                                                                                    |  |  |
|    |                               | Blow fuse                                             | Check the supply voltage to the power source.                                                                                               | Correct by repair.<br>(Return to NAKANISHI dealer service.)                                                                |  |  |
|    |                               | Defective power source wiring                         | Check the connection of the power connector and the cable for wire breaks.                                                                  | Re-connect the power connector.<br>Replace the cable if there is a wire<br>break.<br>Correctly wire the wires of the power |  |  |
| 2  | PW2 LED out                   | Defective power                                       | Check the supply voltage to                                                                                                    | Supply 24 VDC±10%.                                                                                                    |  |  |
|    |                               | Blow fuse                                             | Check the supply voltage to the power source.                                                                                               | Correct by repair.<br>(Return to NAKANISHI dealer<br>service.)                                                             |  |  |
|    | L/A LED out                   |                                                       | Check the status of the<br>EtherNet/IP device higher up<br>in network hierarchy.                                                            | Turn the EtherNet/IP device higher up in network hierarchy ON again.                                                       |  |  |
| 3  |                               | Communication<br>error with<br>Dut EtherNet/IP device | Check the connection of the LAN cable and the cable for wire breaks.                                                                        | Re-connect the LAN Cable.<br>Replace the cable if there is a wire break.                                                   |  |  |
|    |                               | higher up in<br>network hierarchy.                    | Check the LAN cables and<br>scanner, and around the<br>COMBOX-NET.EIP for<br>devices or high-voltage lines<br>that may be sources of noise. | Remove the noise source or adopt<br>measures such as removing the noise<br>source further away.                            |  |  |
| 4  | CN LED out                    | Defective power                                       | Check the connection of the<br>D-Sub 25 cable and the cable                                                                                 | Re-connect the D-Sub 25 Cable.<br>Replace the cable if there is a wire<br>break.                                           |  |  |
|    |                               | source wining                                         | for wire breaks.                                                                                                    | Correctly wire the D-Sub 25 cable wiring.                                                                                  |  |  |
|    |                               | Defective power                                       | Check the connection of the power connector and the                                                                                         | Re-connect the power connector.<br>Replace the cable if there is a wire break.                                             |  |  |
| 5  | MS LED out<br>(green/red out) | source winng                                          | cable for wire breaks.                                                                                                    | Correctly wire the power connector wiring.                                                                                 |  |  |
|    |                               | Defective power supply                                | Check the supply voltage to the power source.                                                                                               | Supply 24 VDC±10%.                                                                                                    |  |  |
| 6  | MS LED lit (red)              | Defective scanner                                     | Replace the scanner, and check if operation is normal.                                                                                      | Replace the scanner.                                                                                                    |  |  |
| 7  | MS LED flashing<br>(red)      | Scanner status<br>error                               | Check around the power<br>source line for devices or<br>high-voltage lines that may be<br>sources of noise.                                 | Remove the noise source or adopt<br>measures such as removing the noise<br>source further away.                            |  |  |
| 8  | MS LED flashing<br>(green)    | Defective device settings                             | Check the device settings.                                                                                                    | Re-load the EDS file.                                                                                                    |  |  |
| 9  | NS LED out<br>(green/red out) | IP address not set                                    | Check the IP address setting.                                                                                                    | Set the IP address.                                                                                                    |  |  |
| 10 | NS LED lit (red)              | IP address<br>duplicated error                        | Check if the IP address is<br>duplicated.                                                                                                   | Set a unique IP address.                                                                                                   |  |  |

| $\searrow$ | Problem                                                        | Description/<br>Probable Cause           | How To Check Cause                                                                                           | Remedy                                                                                                    |  |  |  |
|------------|----------------------------------------------------------------|------------------------------------------|----------------------------------------------------------------------------------------------------|----------------------------------------------------------------------------------------------------|--|--|--|
|            |                                                                | Communication                            | Check the connection of the LAN cable and the cable for wire breaks.                                         | Re-connect the LAN Cable.<br>Replace the cable if there is a wire break.                                              |  |  |  |
| 11         | (red)                                                          | time-out                                 | Check around the<br>communication line for<br>devices or high-voltage lines<br>that may be sources of noise. | Remove the noise source or adopt measures such as removing the noise source further away.                             |  |  |  |
|            |                                                                | Connection standing by                   | Check that the scanner is operating normally.                                                                | Referring to the Operation Manual of the scanner, set to the correct settings.                                        |  |  |  |
| 12         | NS LED flashing<br>(green)                                     | Defective<br>communication               | Check if the scanner settings are matched to the settings in                                                 | Review the communication settings.                                                                                    |  |  |  |
|            |                                                                | settings                                 | "6-1 Communication<br>Specifications."                                                                       | Re-load the EDS file.                                                                                                 |  |  |  |
|            |                                                                | Defective<br>communication<br>connection | Check the connection of the LAN cable and the cable for wire breaks.                                         | Re-connect the LAN Cable.<br>Replace the cable if there is a wire break.                                              |  |  |  |
| 12         | Motor doop not rup                                             | Data/ready occurred                      | Check if one of the data/ready bits is not ON.                                                               | Referring to "11-4 Data/Ready<br>Details," remove the cause of the<br>error.                                          |  |  |  |
| 13         |                                                                | Defective bit setting                    | Check if currently set bits are correct.                                                                     | Correctly set the addresses and the bit arrangement of the I/O data currently set on the scanner.                     |  |  |  |
|            | Value displayed on                                             | Defective bit setting                    | Check if currently set bits are correct.                                                                     | Match the TYPE and PARAM settings to the controller parameter settings.                                               |  |  |  |
| 14         | controller does not<br>match the motor<br>speed control value. | Motor spindle type does not match        | Check if the motor speed<br>range of the currently used<br>motor spindle matches the<br>setting.             | Referring to "11 COMBOX-NET.EIP<br>I/O DATA <motor setting="" speed="">", set<br/>to the correct combination.</motor> |  |  |  |

\*Also check the Operation Manual of the controller and motor spindle in use in addition to the above.

## 14 PRODUCT DISPOSAL

When disposal of products is necessary, follow the instructions from your local government agency for proper disposal of industrial components.

## APPENDICES

#### <List of Front Panel LEDs>

| $\searrow$ | Code | Signal Code          | Signal Name                                   | LED Lighting Condition                                                                           |  |  |  |  |
|------------|------|----------------------|-----------------------------------------------|--------------------------------------------------------------------------------------------------|--|--|--|--|
|            | PW1  | PW1                  | Main power source                             | 24 VDC for main power is applied                                                                 |  |  |  |  |
| S          | PW2  | PW2                  | Sensor power source                           | 24 VDC for sensor power is applied                                                               |  |  |  |  |
| ATL        | CN   | CN                   | Controller connection                         | D-Sub 25 connector is connected                                                                  |  |  |  |  |
| ST         | MS   | MS                   | Device status                                 | According to device operating status                                                             |  |  |  |  |
|            | NS   | NS                   | Network status                                | According to network communication status                                                        |  |  |  |  |
|            | 1    | RUN                  | Rotating                                      | Rotating                                                                                         |  |  |  |  |
| z          | 2    | DIR_OUT              | Rotating Direction                            | Reverse rotation is selected                                                                     |  |  |  |  |
| S A I      | 3    | COIN                 | Speed Achievement                             | Speed Achievement                                                                                |  |  |  |  |
| TOF        | 4    | PULSE                | Rotating Pulse                                | Rotating pulse is input (flashing during rotation)                                               |  |  |  |  |
| EC.        | 5    | SEL_MT               | Select Motor                                  | Motor No.2 is selected (E2280 in use)                                                            |  |  |  |  |
| NO         | 6    | SEL_MT               | Select Motor                                  | Motor No.2 is selected (iSpeed3 in use)                                                          |  |  |  |  |
| ŏ          | ERR  | ERR                  | Error                                         | Error occurred, flashing when code is selected                                                   |  |  |  |  |
|            | WRN  | WRN                  | WARNING                                       | Warning occurred, flashing when code is selected                                                 |  |  |  |  |
|            | 1    | START                | Rotate Command                                | Rotation is instructed                                                                           |  |  |  |  |
|            | 2    | DIR_IN               | Rotating Direction                            | Reverse rotation is instructed                                                                   |  |  |  |  |
|            | 3    | RESET                | Error Release                                 | Error release is instructed                                                                      |  |  |  |  |
|            | 4    | 500min <sup>-1</sup> | 500min <sup>-1</sup>                          | Motor speed 500 min <sup>-1</sup> is selected                                                    |  |  |  |  |
|            |      | SEL0                 | Speed Point Select 0                          | Speed point 0 is selected                                                                        |  |  |  |  |
| OUT        | 5    | UD_IN                | UP/DOWN Signal for Setting<br>Motor Speed     | Speed setting UP is instructed (E2280 in use)                                                    |  |  |  |  |
| RA         |      | SEL1                 | Speed Point Select 1                          | Speed point 1 is selected                                                                        |  |  |  |  |
| ЕСТО       | 6    | CNT_IN               | Count Pulse Signal for<br>Setting Motor Speed | Count pulse signal setting motor speed is input (E2280 in use)                                   |  |  |  |  |
| INNO       | 7    | CNT_IN               | Count Pulse Signal for<br>Setting Motor Speed | Count pulse signal for setting motor speed is input                                              |  |  |  |  |
| 0          | 8    | UD_IN                | UP/DOWN Signal for Setting<br>Motor Speed     | Speed setting UP is instructed                                                                   |  |  |  |  |
|            |      | MT_SEL               | Motor Select                                  | Motor No.2 is selected (E2280 in use)                                                            |  |  |  |  |
|            | ٥    | MT_SEL               | Motor Select                                  | Motor No.2 is selected (iSpeed3 in use)                                                          |  |  |  |  |
|            | 9    | ID0                  | Motor Class Signal 0                          | Motor class No.1 is selected (iSpeed5 in use)                                                    |  |  |  |  |
|            | 10   | ID1                  | Motor Class Signal 1                          | Motor class No.2 is selected (iSpeed5 in use)                                                    |  |  |  |  |
|            | 1    | MT-CN                | Motor Connect Contact                         | Motor is disconnected                                                                            |  |  |  |  |
| а<br>В     | 2    | SAFE1                | Safety Relay 1                                | <ul> <li>Auxiliary contact is ON</li> <li>Motor 2 is selected (E2280, iSpeed3 in use)</li> </ul> |  |  |  |  |
| ECTO       | 3    | SAFE2                | Safety Relay 2                                | <ul> <li>Auxiliary contact is ON</li> <li>Motor 1 is selected (E2280, iSpeed3 in use)</li> </ul> |  |  |  |  |
| NNE        | 4    | AUTO                 | Control Mode AUTO Signal                      | Control Mode AUTO Signal                                                                         |  |  |  |  |
| CO         | 5    | PWON                 | CONTROLLER Power<br>Source Monitor            | Controller power source is detected                                                              |  |  |  |  |
|            | EMG  | EMG                  | Emergency Stop                                | Emergency stop is in progress                                                                    |  |  |  |  |
| SOR        | 1    | S-OUT1               | Digital sensor 1                              | Digital sensor 1 is ON                                                                           |  |  |  |  |
| SEN        | 2    | S-OUT2               | Digital sensor 2                              | Digital sensor 2 is ON                                                                           |  |  |  |  |

\*

\*For details, see "8-1 COMBOX-NET.EIP Front Panel LED Display <Details of MS, NS lighting>."

### Details of COMBOX-NET.EIP D-Sub Terminals

### <External Input/Output A (EXIT I/O-A) D-Sub 25 Connection>

| Terminal<br>No. | Terminal Code        | Part Name                                                | Remarks                     |
|-----------------|----------------------|----------------------------------------------------------|-----------------------------|
| 1               | COM_1                | External Power Source for External Output                | +24 V                       |
| 2               | DIR_IN               | Rotating Direction Setting                               | —                           |
| 2               | CNT_IN               | Count Pulse Signal for Setting Motor Speed               | Other than E2280            |
| 3               | VR2                  | Motor No. 2 Speed Control Voltage                        | E2280                       |
| 4               | RESET                | Error Release                                            | —                           |
|                 |                      | Speed Point Select 1                                     | All models + point settings |
| 5               | SEL1                 | Count Pulse Signal for Setting Motor Speed               | E2280 + pulse settings      |
|                 |                      | Motor Select 1                                           | E3000 + selector            |
| 6               | RUN                  | Rotating                                                 | —                           |
| 7               | DIR_OUT              | Rotating Direction                                       | —                           |
| 8               | ERR                  | Error                                                    | —                           |
|                 | SEL_MT               | Select Motor Signal                                      | E2280                       |
| 9               | MT_SEL               | Motor Select Signal                                      | iSpeed3                     |
|                 | ID0                  | Motor Class Signal 0                                     | iSpeed5                     |
| 10              | GND                  | Internal GND for Motor Speed Control Voltage             | —                           |
| 10              | SEL_MT               | Select Motor Signal                                      | iSpeed3                     |
| 11              | Vcc                  | Internal Power Source for Motor Speed<br>Control Voltage | 10 V Input                  |
| 12              | MOTOR_I              | Motor Current Monitor                                    | _                           |
| 13              | GND                  | Internal GND for Analog Monitor                          | —                           |
| 14              | START                | Rotate Command                                           | —                           |
| 15              | UD_IN                | UP/DOWN Signal for Setting Motor Speed                   | Other than E2280            |
| 15              | MT_SEL               | Motor Select                                             | E2280                       |
| 16              | 500min <sup>-1</sup> | Motor speed 500 min <sup>-1</sup>                        | E3000, E4000, E2280         |
|                 |                      | Speed Point Select 0                                     | All models + point settings |
| 17              | SEL0                 | UP/DOWN Signal for Setting Motor Speed                   | E2280 + pulse settings      |
|                 |                      | Motor Select 0                                           | E3000 + selector            |
| 18              | COM_2                | External Power Source for External Output                | +24 V                       |
| 19              | PULSE                | Rotating Pulse                                           | —                           |
| 20              | WARNING              | WARNING                                                  | —                           |
| 21              | COIN                 | Speed Achievement                                        | —                           |
| 22              | VR2                  | Motor No. 2 Speed Control Voltage                        | iSpeed3                     |
| 22              | ID1                  | Motor Class Signal 1                                     | iSpeed5                     |
| 23              | VR(1)                | (Motor No. 1) Speed Control Voltage                      | —                           |
| 24              | LOAD                 | Torque Load Monitor                                      |                             |
| 25              | SPEED_V              | Rotating Speed Analog Monitor Voltage                    | —                           |

External Input/Output A (EXIT I/O-A) D-Sub 25 Socket

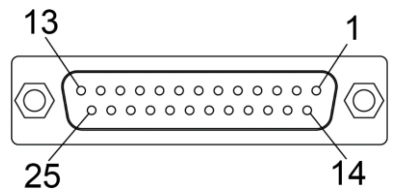

### <External Input/Output B (EXIT I/O-A) High-density Type D-Sub 15 Connection>

| Terminal<br>No. | Terminal Code | Part Name                              | Remarks |
|-----------------|---------------|----------------------------------------|---------|
| 1               | EMG-INA       | Emergency Stop A                       | +24 V   |
| 2               | MT-CNA        | Motor Connect Contact A                | +24 V   |
| 3               | SAFE-1A       | Safety Relay Contact 1A                | +24 V   |
| 4               | SAFE-2A       | Safety Relay Contact 2A                | +24 V   |
| 5               | AUTO+         | Control Mode AUTO Signal (+)           | +24 V   |
| 6               | PWON+         | CONTROLLER Power Source Monitor (+)    | +24 V   |
| 7               | —             | _                                      | —       |
| 8               | —             | —                                      | —       |
| 9               | EMG-INB       | Emergency Stop B                       | —       |
| 10              | MT-CNB        | Motor Connect Contact B                | —       |
| 11              | SAFE-1B       | Safety Relay Contact 1B                | —       |
| 12              | SAFE-2B       | Safety Relay Contact 2B                | —       |
| 13              | AUTO-         | Control Mode AUTO Signal (-)           | —       |
| 14              | PWON-         | CONTROLLER Power Source<br>Monitor (-) | _       |
| 15              | —             | _                                      | —       |

External Input/Output B (EXIT I/O-B) High-density Type D-Sub 15 Socket

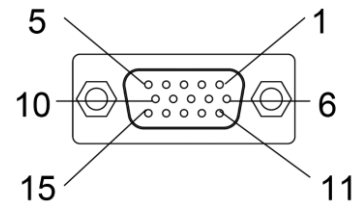

#### <COMBOX-NET.EIP Parameter Settings of Connected Controller>

|                                                                       |         | <u>ဖ</u>                                                                                           |         | Se                                                                                                 | Se      | E                                      | E3000     |        | E4000     |        | E2280     |        | iSpeed3   |        | iSpeed5   |        |
|-----------------------------------------------------------------------|---------|----------------------------------------------------------------------------------------------------|---------|----------------------------------------------------------------------------------------------------|---------|----------------------------------------|-----------|--------|-----------|--------|-----------|--------|-----------|--------|-----------|--------|
| Types                                                                 | Setting | et Contents                                                                                        | Setting | et Contents                                                                                        | Setting | et Contents                            | Parameter | Value  | Parameter | Value  | Parameter | Value  | Parameter | Value  | Parameter | Value  |
| Setting of Error<br>Output Mode                                       | OFF     | Error Occurred :<br>Signal is 'OFF'.                                                               | ON      | Error Occurred :<br>Signal is 'ON'.                                                                | Cd      | Error<br>Code                          | P1        | Select | P1        | Select | P1        | Select | P1        | Select | P1        | Select |
| Setting AUTO Mode for<br>Motor Speed Control                          | OFF     | External Input/Output<br>Connector                                                                 | ON      | Control Panel                                                                                      | _       | _                                      | P2        | OFF    | P2        | OFF    | P2        | OFF    | P2        | OFF    | P2        | OFF    |
| (Motor No.1)<br>Setting Fixed Motor<br>Speed                          | OFF     | Fixed Motor Speed is enabled.                                                                      | ON      | Fixed Motor Speed is not enabled.                                                                  | _       | _                                      | P3        | OFF    | P3        | OFF    | P3        | OFF    | P3        | OFF    | P3        | OFF    |
| Motor No.2<br>Setting Fixed Motor<br>Speed                            | OFF     | Fixed Motor Speed is enabled.                                                                      | ON      | Fixed Motor Speed is not enabled.                                                                  | _       | _                                      | _         | _      | _         | _      | P4        | OFF    | -         | _      | _         | _      |
| (Motor No.1)<br>Setting Maximum<br>Motor Speed                        | OFF     | Setting of Maximum<br>Motor Speed is not<br>enabled.                                               | ON      | Setting of<br>Maximum Motor<br>Speed is enabled.                                                   | _       | _                                      | P4        | OFF    | P4        | OFF    | P5        | OFF    | P4        | OFF    | P4        | OFF    |
| Motor No.2<br>Setting Maximum<br>Motor Speed                          | OFF     | Setting of Maximum<br>Motor Speed is not<br>enabled.                                               | ON      | Setting of<br>Maximum Motor<br>Speed is enabled.                                                   | _       | _                                      | _         | _      |           | _      | P6        | OFF    |           | _      | _         | _      |
| Selection of External<br>Speed Control Mode                           | An      | Set speed by<br>Analog Signal.                                                                     | Cn      | Set speed by<br>Pulse Signal.                                                                      | Po      | Set speed<br>by Speed<br>Point Signal. | P5        | Select | P5        | Select | P7        | Select | P5        | Select | P5        | Select |
| Selection of External<br>Motor Start Signal<br>Control Mode           | OFF     | Motor startup and rotating direction is not commanded by signal.                                   | ON      | The startup motor with FWD. rotation or the startup motor with REV. rotation.                      | _       | _                                      | P6        | OFF    | P6        | OFF    | P8        | OFF    | P6        | OFF    | P6        | OFF    |
| Selection of Air Input<br>Monitoring Override                         | OFF     | Air pressure is supplied.                                                                          | ON      | Air pressure is not supplied.                                                                      | _       | _                                      | P7        | OFF    | _         | _      | P9        | OFF    | _         | _      | _         | _      |
| Selection of Motor Speed<br>Control Voltage / DC+10V<br>Signal Method | OFF     | The characteristics of<br>the motor's maximum<br>rotation speed 60,000<br>min <sup>-1</sup> (rpm). | ON      | The characteristics of<br>the motor's maximum<br>rotation speed<br>80,000 min <sup>-1</sup> (rpm). | _       | _                                      | P8        | Select | _         | _      | _         | _      | _         | _      | _         | _      |
| Selection of Motor Speed<br>Control Voltage/DC+10V<br>Signal Method   | OFF     | The characteristics of<br>the motor's maximum<br>rotation speed 50,000<br>min <sup>-1</sup> (rpm). | ON      | The characteristics of the motor's maximum rotation speed 30,000 min <sup>-1</sup> (rpm).          | _       | _                                      | _         | _      | _         | _      | PA        | Select | _         | _      | _         | _      |
| Setting of Motor<br>Acceleration and<br>Deceleration Time             | OFF     | Default                                                                                            | ON      | Desired<br>Acceleration and<br>Deceleration Time                                                   |         | _                                      |           | _      | P7        | OFF    |           | _      | P7        | OFF    | P7        | OFF    |

|                                                                                |         | Ň                                             |         | Se                                          |         | S                                  | E         | 3000   | E4        | 1000   | Eź        | 2280   | iSp       | eed3   | iSp       | eed5   |
|--------------------------------------------------------------------------------|---------|-----------------------------------------------|---------|---------------------------------------------|---------|------------------------------------|-----------|--------|-----------|--------|-----------|--------|-----------|--------|-----------|--------|
| Types                                                                          | Setting | et Contents                                   | Setting | et Contents                                 | Setting | et Contents                        | Parameter | Value  | Parameter | Value  | Parameter | Value  | Parameter | Value  | Parameter | Value  |
| Selection of<br>Emergency Stop<br>Function                                     | OFF     | Emergency Stop<br>Function is<br>deactivated. | ON      | Emergency Stop<br>Function is<br>activated. | _       | _                                  | P9        | Select |           | Option | Pb        | Select | P8        | Select | P8        | Select |
| Speed<br>Achievement Level<br>Setting                                          | OFF     | Default                                       | ON      | Desired Speed<br>Achievement Level          | _       | _                                  | _         | _      |           | _      | _         | _      | P9        | OFF    | P9        | OFF    |
| Temporary Motor/Spindle<br>Operation if FAN has<br>Stopped<br>(80 Square Type) | OFF     | Motor Stop                                    | F1      | Motor operation<br>(w/o warning)            | F2      | Motor<br>operation<br>(w/ warning) | _         | _      | P8        | OFF    | _         | _      | _         | _      | _         | _      |
| Error History                                                                  | _       | _                                             | _       | _                                           | _       | _                                  | PA        | _      | P10       | _      | PE        | _      | P10       | _      | _         | _      |
| Confirmation of<br>Parameter Setting                                           | _       | _                                             | _       | _                                           | _       | _                                  | Pb        | _      | P9        | _      | Pd        | _      | P11       | _      | _         | _      |
| Selection Illumination                                                         | _       | _                                             | _       | _                                           | _       | _                                  | _         | _      |           | _      | Pc        | _      | _         | _      | _         | _      |
| Confirmation of<br>Program Version                                             | _       | _                                             | _       | _                                           | _       | —                                  | _         | _      | _         | _      | Pn        | _      | _         | _      | _         | _      |

NOTICE

• This is the specification for only the rotation ON/OFF function unless the motor speed setting is set to OFF in the AUTO mode. When the motor speed is fixed, rotation does not change even if the motor speed is instructed by COMBOX-NET.EIP.

 When Air Input Monitoring is set to OFF, the Maximum Motor Speed is limited, and control by COMBOX-NET.EIP is no longer possible.

• When Selection of External Motor Start Signal Control Mode is set to ON, rotation can no longer be controlled

### ■ COMBOX-NET.EIP Output/Input List

I/O addresses are annotated every 16 bits. n is the initial address set by the scanner.

< Output Data (COMBOX-NET.EIP→Scanner) >

| 7                           | Bit 7 6 5 4 3 2 1 0       |                                         |                                                       |                                                  |                                                  |                                           | Contents                                  | Initial Address                         |        |  |
|-----------------------------|---------------------------|-----------------------------------------|-------------------------------------------------------|--------------------------------------------------|--------------------------------------------------|-------------------------------------------|-------------------------------------------|-----------------------------------------|--------|--|
| 1                           | 0                         | 5                                       | 4<br>iSpeed5                                          | ن<br>iSpeed3                                     | 2<br>E2280                                       | E4000                                     | U<br>E3000                                | Model Name                              |        |  |
|                             |                           |                                         |                                                       |                                                  |                                                  | L4000                                     | E3000                                     | 2 byte                                  | n+0x00 |  |
| _                           | _                         | Controller<br>Connection<br>Abnormality | COMBOX<br>Power<br>Source<br>Abnormality              | Set Speed<br>Abnormality                         | Set Control<br>Abnormality                       | Set<br>Parameter<br>Abnormality           | Set Model<br>Abnormality                  | Confirmation of<br>Data/Ready<br>2 byte | n+0x01 |  |
|                             |                           | PWON                                    | AUTO                                                  |                                                  |                                                  | DIR OUT                                   |                                           |                                         |        |  |
| SAFE2                       | SAFE1                     | (PWOFF)                                 | (MANUAL)                                              | MT-CN                                            |                                                  | (FWD,REV)                                 | RUN(STOP)                                 | Monitor①<br>2 byte                      | n+0x02 |  |
| S-OUT2                      | S-OUT1                    | _                                       | _                                                     | _                                                | _                                                | SEL_MT<br>(iSpeed3)                       | SEL_MT<br>(E2280)                         | Monitor②<br>2 byte                      | n+0x03 |  |
|                             | _                         | —                                       | —                                                     | _                                                | —                                                | —                                         | _                                         | Matan Cumant                            |        |  |
|                             | Other                     | than iSpeed3, 0-<br>iSpeed3, 0-1000     | -2000x10 mA (bin<br>x10 mA (binary)                   | ary)                                             | MOTOR _DT                                        |                                           |                                           | Motor Current<br>Monitor<br>2 byte      | n+0x04 |  |
|                             |                           | 0-200%                                  | (binary)                                              |                                                  | LOAD_DT                                          |                                           |                                           | Torque Load<br>Monitor<br>2 byte        | n+0x05 |  |
|                             |                           | 0-10000x10 n                            | nin⁻¹ (binary)                                        |                                                  | SPD_DT                                           |                                           |                                           | Motor Speed<br>(Voltage)<br>2 byte      | n+0x06 |  |
|                             | 0-5000 mV (binary) SNS1   |                                         |                                                       |                                                  |                                                  |                                           |                                           |                                         |        |  |
|                             |                           | 0-5000 m\                               | / (binary)                                            |                                                  | SNS2                                             |                                           |                                           | Sensor Voltage<br>Output 2<br>2 byte    | n+0x08 |  |
|                             |                           | 0-10000x10 n                            | nin⁻¹ (binary)                                        |                                                  | SPD_PULSE                                        |                                           |                                           | Motor Speed<br>(Pulse)<br>2 byte        | n+0x09 |  |
| E8<br>Torque<br>Over Load   | E7<br>Low Air<br>Pressure | E6<br>Rotor Lock                        | 6 E5 E4<br>6 Break CONTROLLE<br>Cock Circuit overheat |                                                  | E3<br>Motor<br>Sensor<br>Malfunction             | E2<br>Over<br>Voltage                     | E1<br>Excess<br>Current                   | Error Code(1)                           | n+0x0A |  |
| EL<br>Incompatible<br>Motor | EH<br>Over Speed          | EE<br>Emergency<br>Stop Error           | _                                                     | EC<br>Internal<br>Memory Error                   | _                                                | EA<br>External<br>Control<br>Signal Error | E9<br>Communication<br>Interception       | 2 byte                                  |        |  |
| _                           | _                         | _                                       | EFP<br>Parameter<br>"P8" Setting<br>Error             | EF2<br>FAN<br>Malfunction<br>(40 Square<br>Type) | EF1<br>FAN<br>Malfunction<br>(80 Square<br>Type) | ET<br>Motor<br>Overheat                   | EP<br>Motor Power<br>Line<br>Disconnected | Error Code(2)<br>2 byte                 | n+0x0B |  |
|                             |                           |                                         |                                                       |                                                  |                                                  |                                           |                                           | Error Codo(2)                           |        |  |
| Error Occurred              | Unknown Error             |                                         |                                                       |                                                  |                                                  |                                           |                                           | 2 bvte                                  | n+0x0C |  |
| A7<br>Motor<br>Power Line   | A6<br>Motor<br>Overheat   | A5<br>Over Air<br>Pressure              | A4<br>Emergency<br>Stop Signal                        | A3<br>Over Load                                  | A2<br>CONTROLLER<br>Overheat                     | A1<br>Low Air<br>Pressure                 | A0<br>Motor Cord                          | Warning<br>Code(1)                      | n+0x0D |  |
| -                           | —                         | _                                       | _                                                     | _                                                | _                                                | _                                         | AF<br>Fan Stopped                         | ∠ byte                                  |        |  |
| _                           | _                         | _                                       | _                                                     | _                                                | _                                                | _                                         |                                           | Warning                                 |        |  |
| Warning<br>Occurred         | Unknown<br>Warning        | _                                       | _                                                     |                                                  | _                                                | _                                         | _                                         | Code(2)<br>2 byte                       | n+0x0E |  |

| Bit                                                                                                    |                                       |                |                 |         |               |                            |                             |                                  | Initial Address |
|----------------------------------------------------------------------------------------------------|---------------------------------------|----------------|-----------------|---------|---------------|----------------------------|-----------------------------|----------------------------------|-----------------|
| 7                                                                                                    | 6                                     | 5              | 4               | 3       | 2             | 1                          | 0                           | Contents                         | (Every 16 bits) |
| _                                                                                                    | -                                     | —              | iSpeed5         | iSpeed3 | E2280         | E4000                      | E3000                       | Model Name<br>2 byte             | n+0x10          |
| —                                                                                                    | —                                     | —              | —               | —       | —             | —                          | —                           |                                  |                 |
| EM-<br>3030T<br>Selection                                                                                       | Motor<br>Speed<br>Characte<br>ristics | Speed<br>Point | Pulse           | Analog  | Error<br>Code | Signal<br>'ON' at<br>Error | Signal<br>'OFF' at<br>Error | Parameter<br>2 byte              | n+0x11          |
| —                                                                                                    | —                                     | —              | —               | —       | —             | —                          | —                           |                                  |                 |
| MT_SEL                                                                                                    | 500min <sup>-1</sup>                  | UD_IN/<br>SEL0 | CNT_IN/<br>SEL1 | EMG     | RESET         | DIR_IN                     | START                       | Command<br>Data 1                | n+0x12          |
| _                                                                                                    | Ι                                     | _              | Ι               | SEL1    | SEL0          | ID1                        | ID0                         | Command<br>Data 2                |                 |
| E3000, E2280, Motor Speed Control 1-80 (binary)<br>E4000, iSpeed3, iSpeed5, Motor Speed Control 10-800 (binary) |                                       |                |                 |         |               |                            |                             | Motor Speed<br>Control<br>2 byte | n+0x13          |

**株式会社ナカニシ** www.nakanishi-inc.com 〒322-8666 栃木県鹿沼市下日向700 TEL: 0289-64-3380 FAX: 0289-62-5636

NAKANISHI INC. **d** www.nakanishi-inc.com 700 Shimohinata, Kanuma, Tochigi 322-8666, Japan NSK America Corp. www.nskamericacorp.com

1800 Global Parkway, Hoffman Estates, IL 60192, USA NSK Europe GmbH ECREP

Elly-Beinhorn-Strasse 8, 65760 Eschborn, Germany

NSK United Kingdom Ltd. UK Authorised Representative

 ${\sf Office}\,4, {\sf Gateway}\,1000, {\sf Arlington}\,{\sf Business}\,{\sf Park}, {\sf Whittle}\,{\sf Way}, {\sf Stevenage}, {\sf SG1}\,2{\sf FP}, {\sf UK}$ 

本書の内容は、改善のため予告なしに変更することがあります。 Contents are subject to change without notice. 取扱説明書の ▶ ダウンロード Download operation manual

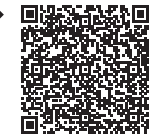

■ ウェブサイト ▶ Our website

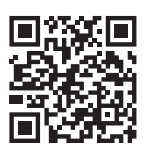

発行日/Issued Date: 2021.07.01 印刷日/Printed Date: 2021.07.02 003 ヤ